# mimosa acoustics

# HearID 5.1 General User's Manual for your Auditory Diagnostics System

© 2014 Mimosa Acoustics, Inc. This software package and documentation are copyrighted by Mimosa Acoustics, Inc. All product names used herein are trademarks of their respective companies. All patients named in examples are fictitious.

For Software Version: 5.1 Manual Version: 3.1.1 Date: October 22, 2014

**CE** 0086

Printed in the U.S.A.

## Using this manual

- Use the **Find** feature of Adobe Reader<sup>™</sup> to search for specific words or phrases.
- Pay close attention to warnings, indicated with exclamation marks in the margin.

\* HINT

- Handy hints are indicated in the margin with an asterisk.
- Colored text indicate hyperlinks:
  - Internal links take you to related content within the manual, including full references for citations.
  - HearID links take you to one of the other HearID manuals.
  - External links take you to a web page on an external web site (an active Internet link is needed to view external web sites).
- Screenshots were captured using Windows<sup>™</sup> 7 with the default display settings.

## Symbols

The following symbols may be found in this manual, in the HearID program, and on the HearID hardware.

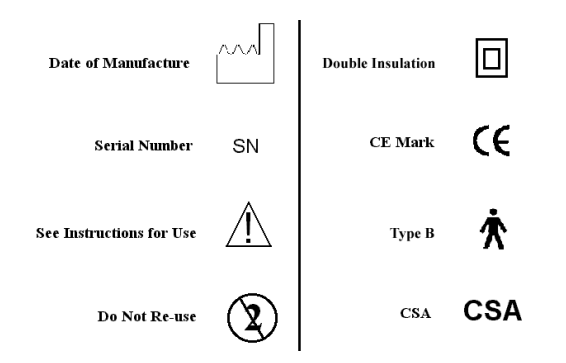

# Contents

| Patie | ent Databases and User Accounts                                                    | 7                                                                                                    |
|-------|------------------------------------------------------------------------------------|----------------------------------------------------------------------------------------------------|
| 1.1   | Overview                                                                           | 10                                                                                                    |
| 1.2   | Running HearID                                                                     | 10                                                                                                    |
|       | 1.2.1 Items in the Main Window                                                     | 11                                                                                                    |
|       | 1.2.2 Exiting HearID                                                               | 14                                                                                                    |
| 1.3   | Administrating Users                                                               | 14                                                                                                    |
|       | 1.3.1 Changing the Password                                                        | 15                                                                                                    |
|       | 1.3.2 Resetting the Admin Password if Forgotten                                    | 16                                                                                                    |
|       | 1.3.3 Administrator and User Privileges                                            | 17                                                                                                    |
|       | 1.3.4 Creating and Adding Users                                                    | 17                                                                                                    |
|       | 1.3.5 Changing Users                                                               | 17                                                                                                    |
|       | 1.3.6 Changing e-Signature                                                         | 18                                                                                                    |
| 1.4   | Administrating Databases                                                           | 18                                                                                                    |
|       | 1.4.1 Creating a New Database                                                      | 19                                                                                                    |
|       | 1.4.2 Opening a Database                                                           | 21                                                                                                    |
|       | 1.4.3 Detaching a database                                                         | 22                                                                                                    |
|       | 1.4.4 Restoring a Database from Backup                                             | 22                                                                                                    |
|       | 1.4.5 Restoring a Database from an earlier version of HearID or different computer | 23                                                                                                    |
|       | 1.4.6 Default, Sample, and Install Databases                                       | 23                                                                                                    |
|       | Pati<br>1.1<br>1.2<br>1.3                                                          | Patient Databases and User Accounts         1.1       Overview         1.2       Running HearlD         1.2.1       Items in the Main Window         1.2.2       Exiting HearlD         1.3       Administrating Users         1.3.1       Changing the Password         1.3.2       Resetting the Admin Password if Forgotten         1.3.3       Administrator and User Privileges         1.3.4       Creating and Adding Users         1.3.5       Changing Users         1.3.6       Changing e-Signature         1.4       Administrating Databases         1.4.1       Creating a New Database         1.4.2       Opening a Database         1.4.3       Detaching a database         1.4.4       Restoring a Database from Backup         1.4.5       Restoring a Database from an earlier version of HearID or different computer         1.4.6       Default, Sample, and Install Databases |

|      | 1.4.7       | Backing Up a Database             |
|------|-------------|-----------------------------------|
|      | 1.4.8       | Database Details                  |
|      | 1.4.9       | Directory                         |
| 1.5  | Admir       | nistrating Patients               |
|      | 1.5.1       | Patient Administration Options    |
|      | 1.5.2       | Creating a New Patient Record     |
|      | 1.5.3       | Editing a Patient Record          |
|      | 1.5.4       | Deleting a Patient Record         |
|      | 1.5.5       | Sorting Patient Records           |
|      | 1.5.6       | Finding a Patient Record          |
|      | 1.5.7       | Printing a Patient Record         |
|      | 1.5.8       | Exporting Patient Data            |
| 1.6  | Mana        | ging Test Histories               |
|      | 1.6.1       | Viewing a Previous Test           |
|      | 1.6.2       | Editing a Test History            |
|      | 1.6.3       | Deleting a Test History           |
|      | 1.6.4       | Printing a Test History           |
|      | 1.6.5       | Test History Category Maintenance |
| 1.7  | Meas        | urement Modules                   |
| 1.8  | Tools       |                                   |
|      | 1.8.1       | Defaults                          |
|      | 1.8.2       | General Defaults                  |
|      | 1.8.3       | Activate HearID                   |
|      | 1.8.4       | Application Logging               |
|      | 1.8.5       | Probe Management                  |
|      | 1.8.6       | Export Defaults                   |
| 1.9  | Help        |                                   |
| 1.10 | )<br>Presto | Mode                              |
|      | 1.10.1      | Making a Presto Measurement       |

| 2 | Preparing the Patient and Fitting Eartips2.1Otoscopic examination2.2ER10C Probe and Eartip Usage2.3Selecting an Eartip2.4Fitting the Eartip on the Probe2.5Fitting a Rubber Eartip into an Ear Canal2.6Fitting a Foam Eartip into an Ear Canal2.7Instructing the Patient2.8Video Tutorials    | <b>56</b><br>57<br>58<br>59<br>66<br>66<br>69<br>69 |
|---|----------------------------------------------------------------------------------------------------|-----------------------------------------------------|
| 3 | Hardware Setup and Operating Conditions3.1HearID hardware inventory3.2HearID hardware components3.3Computer hardware and system requirements3.4Electrical Safety for the Patient and User3.5Cleaning, preventative inspection, and maintenance3.5.1Linearity Check3.6Environmental conditions | 70<br>71<br>72<br>75<br>76<br>76<br>76<br>77<br>77  |
| A | Troubleshooting                                                                                                    | 78                                                  |
| В | Contact & Technical Support                                                                                                    | 82                                                  |

# **Chapter 1**

## **Patient Databases and User Accounts**

## Contents

| 1.1 | Overview                                        | ) |
|-----|-------------------------------------------------|---|
| 1.2 | Running HearlD                                  | ) |
|     | 1.2.1 Items in the Main Window                  | I |
|     | 1.2.2 Exiting HearID                            | ł |
| 1.3 | Administrating Users                            | ł |
|     | 1.3.1 Changing the Password                     | 5 |
|     | 1.3.2 Resetting the Admin Password if Forgotten | 3 |
|     | 1.3.3 Administrator and User Privileges 17      | 7 |
|     | 1.3.4 Creating and Adding Users                 | 7 |
|     | 1.3.5 Changing Users                            | 7 |
|     | 1.3.6 Changing e-Signature                      | 3 |
| 1.4 | Administrating Databases                        | 3 |

|     | 1.4.1 | Creating a New Database                                                      | 19 |
|-----|-------|------------------------------------------------------------------------------|----|
|     | 1.4.2 | Opening a Database                                                           | 21 |
|     | 1.4.3 | Detaching a database                                                         | 22 |
|     | 1.4.4 | Restoring a Database from Backup                                             | 22 |
|     | 1.4.5 | Restoring a Database from an earlier version of HearID or different computer | 23 |
|     | 1.4.6 | Default, Sample, and Install Databases                                       | 23 |
|     | 1.4.7 | Backing Up a Database                                                        | 26 |
|     | 1.4.8 | Database Details                                                             | 26 |
|     | 1.4.9 | Directory                                                                    | 26 |
| 1.5 | Admir | nistrating Patients                                                          | 27 |
|     | 1.5.1 | Patient Administration Options                                               | 27 |
|     | 1.5.2 | Creating a New Patient Record                                                | 27 |
|     | 1.5.3 | Editing a Patient Record                                                     | 29 |
|     | 1.5.4 | Deleting a Patient Record                                                    | 30 |
|     | 1.5.5 | Sorting Patient Records                                                      | 30 |
|     | 1.5.6 | Finding a Patient Record                                                     | 30 |
|     | 1.5.7 | Printing a Patient Record                                                    | 32 |
|     | 1.5.8 | Exporting Patient Data                                                       | 32 |
| 1.6 | Manag | ging Test Histories                                                          | 37 |
|     | 1.6.1 | Viewing a Previous Test                                                      | 37 |
|     | 1.6.2 | Editing a Test History                                                       | 38 |
|     | 1.6.3 | Deleting a Test History                                                      | 41 |
|     | 1.6.4 | Printing a Test History                                                      | 42 |
|     | 1.6.5 | Test History Category Maintenance                                            | 42 |

| 1.7  | Measu  | Jrement Modules                    | 44 |
|------|--------|------------------------------------|----|
| 1.8  | Tools  |                                    | 45 |
|      | 1.8.1  | Defaults                           | 45 |
|      | 1.8.2  | General Defaults                   | 45 |
|      | 1.8.3  | Activate HearID                    | 47 |
|      | 1.8.4  | Application Logging                | 48 |
|      | 1.8.5  | Probe Management                   | 48 |
|      | 1.8.6  | Export Defaults                    | 50 |
| 1.9  | Help . |                                    | 51 |
| 1.10 | Presto | o Mode                             | 52 |
|      | 1.10.1 | Making a <i>Presto</i> Measurement | 53 |

## 1.1 Overview

This chapter covers setting up and maintaining **User Accounts** and **Patient Databases**, **Patient Administration**, and **Presto Mode**. Ensure the HearID software is installed and that the software is activated (see the Installation Manual) before beginning.

## 1.2 Running HearID

Run HearID by double-clicking the HearID icon on your desktop or by choosing it from the Windows **Start** menu. HearID hardware must be connected before starting the program if measurements will be made. Connecting the hardware is not required for reviewing captured measurements. Once HearID has loaded, the **Login Window** appears (see Figure 1.1). The first time you start the program, select the Default database and log in using the default administrator username and password:

- · Select "Default" from the list of databases.
- Type the user name "Admin" into the **User Name** textbox, and then type "password" into the **Password** textbox (see Figure 1.1). The user name and password are case sensitive. The main window opens.
- It is strongly recommended that the "Admin" password is changed as soon as possible (see Section 1.3.1).

Once the user accounts are set up (see Section 1.3), log into HearID using your own user name and password. If you mistype the user name or password, you are prompted to **Retry** or **Cancel**. Three retries are allowed before **\*\*\*** HearID exits.

The **About HearID** window pops up while HearID is loading (see Figure 1.2). It shows the program and module versions, and contact details. Load this window at any time by choosing **About HearID** off the **Help** menu.

## 1.2.1 Items in the Main Window

Once you successfully log into HearID you are presented with the main window. Figure 1.3 shows the main window with key items indicated with arrows. Take a few minutes to familiarize yourself with the main window. The options available depend on which HearID measurement modules are installed. The Patient List and Test History List may be empty.

| Log In    |                   |
|-----------|-------------------|
| User Name | Admin             |
| Password  |                   |
| Database  | Default<br>Sample |
|           | Default           |
| Help      | OK Cancel         |

Figure 1.1: Enter the default user name and password in the Login window.

#### Main Menu

The main menu allows you to manage databases (menu option **Database**), manage patients (menu option **Patient**), manage test histories (menu option **Test History**), set options (menu option **Tools**), and get help (menu option **Help**). This manual covers these options. Depending which measurement modules are configured for your system, you may also have **MEPA**, **DPOAE**, **TEOAE**, and other measurement module menus. Please see the MEPA3 Module Manual, DP Module Manual and TE Module Manual, respectively, for options provided under these menus.

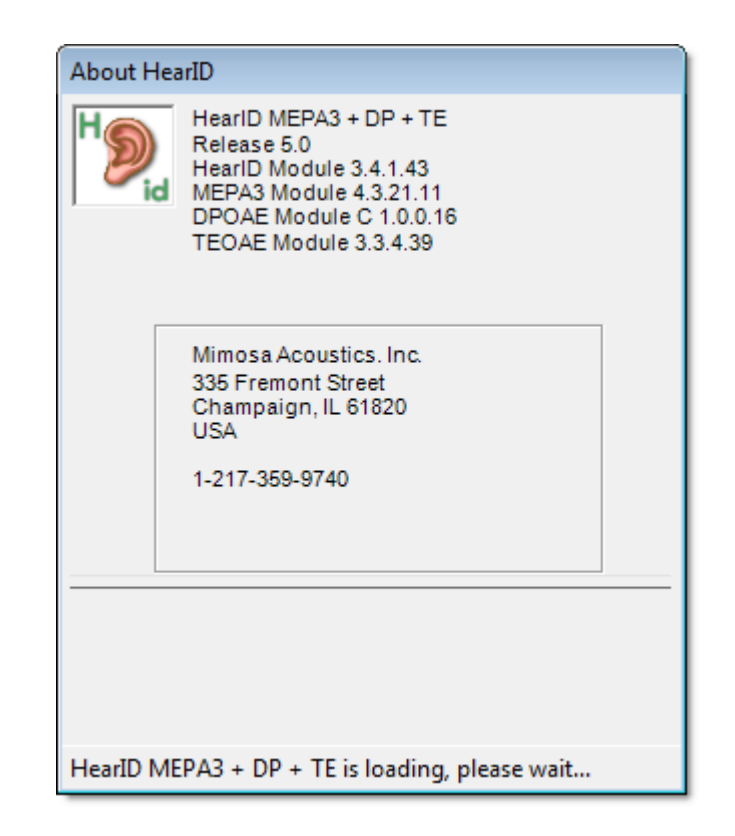

Figure 1.2: The About HearID window appears while HearID is loading.

| 🖲 Mi        | Mimosa Acoustics HearID DP+TE+MEPA3 |                                   |               |                         |                                                |               |                           |          |                                    |             |                                                                                           |
|-------------|-------------------------------------|-----------------------------------|---------------|-------------------------|------------------------------------------------|---------------|---------------------------|----------|------------------------------------|-------------|-------------------------------------------------------------------------------------------|
| Data        | a <u>b</u> ase                      | <u>P</u> atient T <u>e</u> st His | tory <u>M</u> | <u>1</u> EPA <u>D</u> P | OAE                                            | <u>T</u> EOAE | T <u>o</u> ols <u>H</u> e | elp      |                                    | Main        | Menu                                                                                      |
| Patient MEP |                                     |                                   | EPA DPOA      | NE TEC                  | DAE<br>E E<br>aram                             | tip<br>am     | •                         | M        | lain 1                             | Mode        |                                                                                           |
|             | Prot                                |                                   |               |                         | Protocol Verify in<br>default chirp 1 00:00:00 |               |                           |          | Category <a><br/><none></none></a> |             |                                                                                           |
|             | ID#                                 | Last Name                         | First Nam     | ne                      | MI                                             | Patient ID    |                           | Gender   | Birth Date                         | e l'        | Comments 🔺                                                                                |
|             | 1                                   | Abnormal                          | Adult         |                         |                                                | Young Adu     | t                         | F        | 2/20/198                           | 2 [         | 3ilateral otosclerosis                                                                    |
|             | 2                                   | Abnomal                           | Adult         |                         |                                                | Adult         |                           | F        | 5/13/197                           | 0 6         | Perforated tympanic membrane in right ear                                                 |
|             | 3                                   | Abnormal                          | Adult         |                         |                                                | Adult         |                           | М        | 2/24/19                            | atier       | It List with effusion (OME) as a child. One ear with ruptured ear drum as adult but heale |
|             | 6                                   | Normal                            | Child         |                         |                                                | Child         |                           | F        | 4/26/199                           | 6 1         | 0-year old female child with one known middle ear infection as an infant                  |
|             | 8                                   | Normal                            | Adult         |                         |                                                | Adult         |                           | М        | 11/19/19                           | 69 1        | Normal hearing adult with no known pathologies. Full test battery.                        |
|             | 9                                   | Nomal                             | Adult         |                         |                                                | Adult         |                           | F        | 9/12/196                           | 4 1         | Normal hearing adult with no known pathologies. Spontaneous otoacoustic emission (SOAE)   |
|             |                                     |                                   |               |                         |                                                |               |                           |          |                                    |             | ×                                                                                         |
|             | ID#                                 | Date                              |               | Tester                  | Ea                                             | ar Type       | Protocol                  | Category |                                    | Probe<br>SN | Comments                                                                                  |
|             | 7                                   | 9/10/2006 9:22 AM                 | 4             | Admin                   |                                                | MEPA          |                           | Example  |                                    |             | Admin 10-Sep-2006 10:16:11: Both ears; all default measurement protocols: two chirp n     |
|             | 14                                  | 9/10/2006 9:39 AM                 | И             | Admin                   | L                                              | DP            | Diag10K                   | Example  |                                    |             | Admin 10-Sep-2006 9:39:28: Measurement 1: BTSCREEN4; Measurement 2: BTSCREE               |
|             | 19                                  | 9/10/2006 9:47 AM                 | 4             | Admin                   | R                                              | DP            | Diag10K                   | Example  |                                    |             | Admin 10-Sep-2006 9:47:17: Measurement 1: BTSCREEN4; Measurement 2: BTSCREE               |
|             | 26                                  | 9/10/2006 10:33 A                 | M             | Admin                   | L                                              | TE            |                           | Example  |                                    |             | Admin 10-Sep-2006 10:59:59: Presets protocol; normal calibration                          |
|             | 27                                  | 9/10/2006 10:34 A                 | M             | Admin                   | L                                              | TE            |                           | Example  | Test                               | Histo       | rv 1 is 1 Sep-2006 11:00:12: Presets protocol; spectrum calibration                       |
|             | 28                                  | 9/10/2006 10:35 A                 | M             | Admin                   | L                                              | TE            |                           | Example  | 1031                               | inst        | Admin 10-Sep-2006 11:00:32: Click47 protocol; spectrum calibration                        |
|             | 29                                  | 9/10/2006 10:36 A                 | M             | Admin                   | L                                              | TE            |                           | Example  |                                    |             | Admin 10-Sep-2006 11:00:45: DauChirp47 protocol; spectrum calibration                     |
|             | 30                                  | 9/10/2006 10:37 A                 | M             | Admin                   | L                                              | TE            |                           | Example  |                                    |             | Admin 10-Sep-2006 11:00:55: SheraChirp47 protocol; spectrum calibration                   |
| 4           |                                     |                                   |               |                         |                                                |               |                           |          |                                    |             |                                                                                           |
| Status      | Ready                               |                                   |               |                         |                                                |               |                           |          | St                                 | tatus E     | ar Current Database: Sample Current Tester: Admin .                                       |

Figure 1.3: Main window example with key areas labeled. The toolbar buttons on the left are for patient management, the other toolbar buttons are for measurements. This example shows the MEPA3, DP and TE measurement toolbars.

#### Main Toolbar

The main toolbar displays sets of buttons that activate commonly used operations (see Figure 1.3). They are a subset of those options available from the **Main Menu**. The first button set is for patient administration:

- The **New** button opens the window to creating a new patient record (see Section 1.5.2).
- The Edit button opens the window to edit existing patient information (see Section 1.5.3).
- The Find button allows you to search for patient records (see Section 1.5.6).
- The **Delete** button allows you to delete a patient record (see Section 1.5.4).

The measurement button sets are displayed to the right of the patient administration button set. Click on the tab to bring options for a given measurement type into view. The tabs visible depend on which measurement modules you have purchased. Please see the MEPA3 Module Manual, DP Module Manual and TE Module Manual for more information about the options provided by these button sets.

The mode field at the far right indicates which measurement module is currently active, which is especially useful \* HINT to know when using keyboard shortcuts as each key may have multiple functions depending on the mode.

## 1.2.2 Exiting HearID

Exit HearID by choosing **Exit** from the **Database** menu, pressing [CTRL-Q], pressing [ALT-F4], or by selecting the small 'X' in the uppermost top right of the window.

## **1.3 Administrating Users**

In this section, the user administration options under the **Database** menu (see Figure 1.4) are reviewed. Activate the **Database** menu by selecting it or by pressing [ALT–B], and then select **User Administration**. The **User Administration** window will appear, allowing you to add a new user, change user details including password, or delete an existing user.

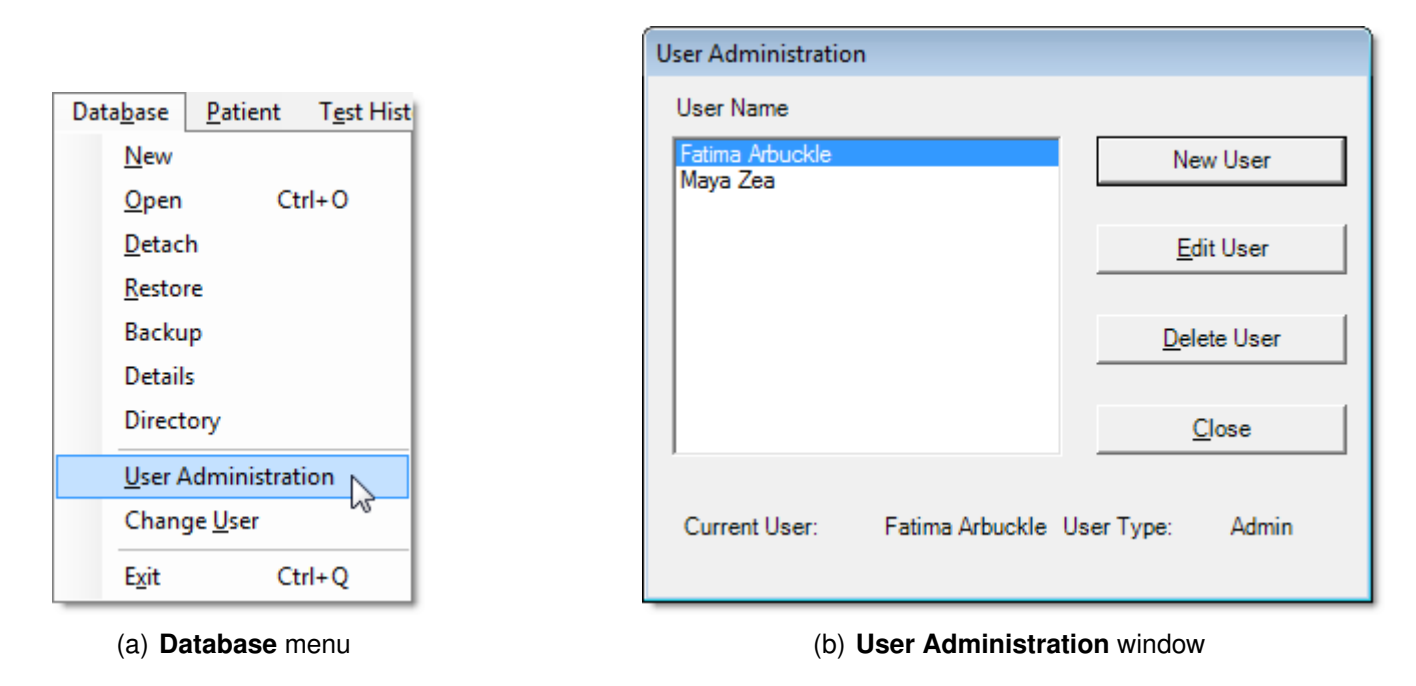

Figure 1.4: **Database** menu and **User Administration** options.

## 1.3.1 Changing the Password

To change your password, choose **Edit User** from the **User Administration** window (see Figure 1.4). We strongly **\*\*\*** recommend changing the default password for the Admin user name. The **Edit User** window appears (see Figure 1.5). Enter your new password, and then confirm your new password by typing it in again. Asterisks will appear instead of the characters you type as a security measure.

| Edit User        |                                                        |        |
|------------------|--------------------------------------------------------|--------|
| User Name        | Maya Zea                                               |        |
| ESignature       | Maya                                                   |        |
| Password         | ******                                                 |        |
| Confirm Password | ******                                                 |        |
| Privileges       | <ul> <li>Administrator</li> <li>Normal User</li> </ul> |        |
|                  | Save                                                   | Cancel |
|                  |                                                        |        |

Figure 1.5: The Edit User window.

## 1.3.2 Resetting the Admin Password if Forgotten

If the username for the Admin user has been forgotten, it may be reset as follows. The process involves obtaining a code from both HearID and from your vendor. Read through the following instructions, obtain the reset code, then call your vendor. The reset code works only once and is case sensitive.

- From the HearID Login screen, choose Help and choose the Reset Password button.
- A window will appear providing a code.
- Copy the code down and contact your vendor.
- Your vendor will provide another code.

- You will be prompted to input the code from your vendor and then the code generated from HearID.
- The Admin user's password has been reset to "password." We recommend changing this password as described in Section 1.3.1

#### 1.3.3 Administrator and User Privileges

Users can either have administrator privileges or user privileges. Only an Administrator can create other administrators. Admin users have exclusive privileges to create, detach, and restore databases; create administrator level users; edit comments; use the TE module in Research Mode; and adjust the TE and DP test parameters.

## 1.3.4 Creating and Adding Users

To add a new user, activate the **Database** menu by selecting it or by pressing [ALT–B] and select **User Administration** (see Figure 1.4). Choose **New User** from the **User Administration** window. The **Create User** window appears (see Figure 1.6). Enter a user name, e-signature (user identifier displayed on measurement printouts), password and password confirmation, and set the privilege. Only an Administrator can create other administrators.

Users are specific to each database. If the same user requires access to multiple databases, their profile must be entered separately for each database. To avoid confusion, it is recommended that the same user chooses the same **\*** HINT user name and password for each HearID database.

## 1.3.5 Changing Users

To change the current user while HearID is running, choose **Change User** from the **Database** menu (see Figure 1.4). The **Login** window appears (see Figure 1.1). Enter your user name and password. The database currently in use is indicated (Choose **Database Open** instead to log into a different database). Ensure that you are logged in as the correct user and into the correct database so that your name and e-signature are attached to the measurements that you make, and so that the measurements are stored in the correct database. The current database and current user

```
are shown in the status bar (e.g., Current Database: Trial AC-993300 Current Tester: Fatima Arbuckle ).
```

| Create User      |                                                            |
|------------------|------------------------------------------------------------|
| User Name        | Zoe Aardvark                                               |
| ESignature       | Zoe                                                        |
| Password         | *****                                                      |
| Confirm Password | *****                                                      |
| Privileges       | <ul> <li>○ Administrator</li> <li>ⓒ Normal User</li> </ul> |
|                  | Create User Cancel                                         |

Figure 1.6: The Create User window.

## 1.3.6 Changing e-Signature

An e-Signature is a user identifier that is displayed on measurement printouts. To change your e-signature, choose **User Administration** from the **Database** menu and then **Edit User** (see Figure 1.4). Enter a new e-signature in the **ESignature** field (see Figure 1.6). Measurements made using the old e-signature are not modified.

## **1.4 Administrating Databases**

In this section, the database options under the **Database** menu (see Figure 1.4) are reviewed. Activate the **Database** menu by clicking on it or by pressing [ALT–B].

You can choose to use the **Default** database (an empty database), the **Sample** database (contains measurement examples), or to set up a new database (or multiple databases). By setting up a new database, a more meaningful name and description can be given. Multiple databases can be useful when managing multiple research studies or patient groups (e.g., various clinics or work sites). All users must be entered manually for each database.

## 1.4.1 Creating a New Database

| Create New Databas | se                             |                |                                                                                                    |
|--------------------|--------------------------------|----------------|----------------------------------------------------------------------------------------------------|
| File Name:         | C:\OM Study\TrialAC-993300.MDB |                | <br>New Database Help                                                                                                    |
| Identifier:        | Trial AC-993300                |                | Input the full path filename for the database.                                                                                                    |
| Description:       | Otitis Media Research Project  |                | specific file or nagivate to a particular<br>directory. You may only have one database<br>per folder. This is to help stop the possibility<br>of data files from one database overwriting |
|                    | <u>o</u> k                     | <u>C</u> ancel | those associated with the other database.                                                                                                    |

Figure 1.7: The Create New Database window with example details filled in.

Only administrators are allowed to create a new database. To create a new database, choose **New** from the **Database** menu. The **Create New Database** window appears (see Figure 1.7). See Section 1.4.5 on how to open an existing database from a previous version of HearID or from a different computer.

Navigate to the folder in which the database and associated data files are to be stored by choosing the browse button (indicated in Figure 1.7). Type the new database name in the **File** field. Check that the **Save as type:** field indicates **Database (**\* .MDB). Choose **Save** to create the database. Alternatively, you can type the database path and filename directly into the **File** field in the **Create New Database** window (see Figure 1.7). The path you specify must exist. If you attempt to make a new database with the name of an already existing database, you will be warned.

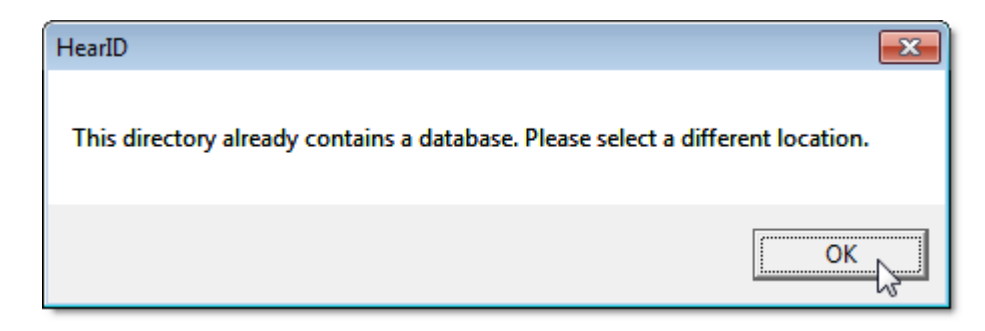

Figure 1.8: Each database must reside in a folder with no other databases. The warning appears if you try to save to a folder that already contains a database.

To avoid inadvertently overwriting data, HearID requires that each new database is created in a folder containing no other database (\*.MDB) files. Figure 1.8 displays the warning that pops up if an attempt is made to create a new database in a folder that already holds a database. If you are importing database(s) created with earlier versions of HearID, they may remain in their original folder with multiple databases and associated files.

The **Identifier** and **Description** fields in the **Create New Database** window will change to be the same name as the new database. You can change both further as necessary. The **Identifier** is a short unique name for the database. Use a name which readily identifies the database to users (e.g., Trial AC-003322). The **Description** is used to provide additional descriptive information about the database. See Figure 1.7 for a filled-in example and Figure 1.9 for an example of where this information is used. Choosing **OK** initiates database creation. The window in Figure 1.10 appears to confirm that the database was created.

Once the database is initialized, the **Create User** window appears. Follow the instructions in Section 1.3.4 to create one user. This user must be an administrator. If you add more users or do any other database operations at this stage, you will change only the current database and not the new database. To add more users and to use a new **\*\*\*** database once it is created, switch to the new database by opening it (see Section 1.4.2).

| Log In    |                                      |        |
|-----------|--------------------------------------|--------|
| User Name | Fatima Arbuckle                      |        |
| Password  |                                      |        |
| Database  | Default<br>Sample<br>Trial AC-993300 |        |
|           | Tnal AC-993300                       |        |
| Help      | ок                                   | Cancel |

Figure 1.9: The Login window showing multiple database choices. When you log in, open a database, or change user, the **Description** is displayed on the system Login screen after a database Identifier is selected from the list.

## 1.4.2 Opening a Database

To open an existing database, choose **Open** from the **Database** menu or press [CTRL–O]. The **Login** window appears. Fill in your user name, password, and choose the desired database (see Figure 1.9). If the database you want to use is not shown, choose **Other**, which prompts you to choose **New** from the Database menu. Section 1.4.5 describes further how to link to an existing database.

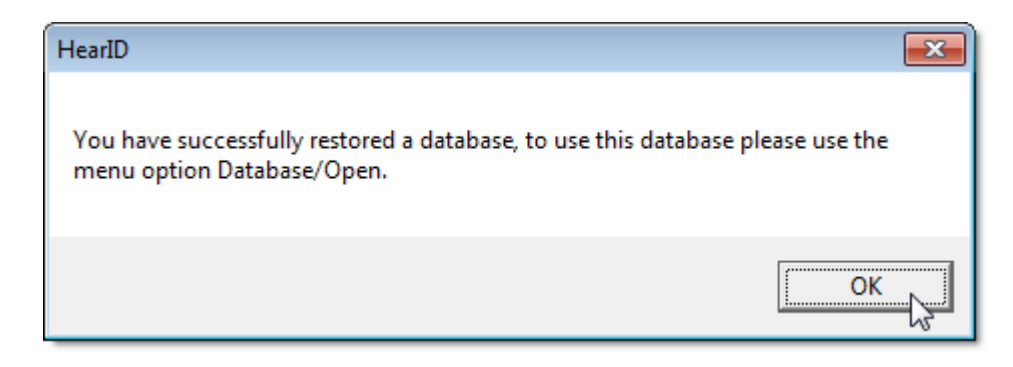

Figure 1.10: Confirmation of successful database creation. To switch to this database, choose **Open** on the **Database** menu.

## 1.4.3 Detaching a database

Administrators may detach databases from HearID so that the database no longer appear as an option on the login screen. The currently active database cannot be detached. To detach the currently active database, open a different database first. To detach the database, choose **Detach** from the **Database** menu. The **Detach Database** window appears showing a list of available databases. Select the database you wish to detach and choose **OK**. Choose **Close** to return to HearID when you are finished detaching database(s). Detaching does not delete the database, it merely disassociates the database from HearID. The database remains in the same location. Databases may be reattached by following the instructions in Section 1.4.5.

## 1.4.4 Restoring a Database from Backup

Administrators may restore databases and the corresponding data files from the backup archive (backups are stored in the **Backups** folder in \*.zip format). This may be necessary if the database is corrupted. To restore a database, choose **Restore** from the **Database** menu. The **Restore Database** window appears with further instructions. Zip archives are named according to their Identifier and have a date/time stamp attached. Select the zip archive you wish to restore and choose **Open**. The **Identifier** and **Description** fields in the **Restore Database** window are filled in automatically but may be modified if desired. Choose **OK** to restore the database.

## 1.4.5 Restoring a Database from an earlier version of HearID or different computer

Administrators may restore a database that was accidentally detached or an existing database from a previous version of HearID or one created on a different computer. To restore a database, choose **Restore** from the **Database** menu. The **Restore Database** window appears with further instructions. Selecting the navigation browse button (indicated in Figure 1.7) opens up a window where you can navigate to the folder in which the database and associated data files are stored. Change the file type field to Database Files (\*.MDB), as seen in Figure 1.11. Navigate to the database location, select the database file you wish to restore and choose **Open**. If the database and associated data files are on a different computer, you will need to first transfer the files to an appropriate folder on the current computer. Alternatively, you may be able to connect to the database over a computer network. The **Identifier** and **Description** fields in the **Restore Database** window are filled in automatically, but may be modified accordingly. Choose **OK** to restore the database.

If the database was created in an older version of HearID, an upgrade to the database structure may be necessary. The **Update Database** dialog will appear if a database upgrade is required (see Figure 1.12). New and upgraded databases are not compatible with old versions of HearID. Please create a backup of the database using **Backup \*\*\* Database** before upgrading in case of an error during the upgrade process. Select **Upgrade** to permanently alter the database structure.

#### 1.4.6 Default, Sample, and Install Databases

HearID comes with three databases: Default, Sample, and Install. Both the Default and the Sample database have the administrator Username "Admin" and Password "password." It is recommended that the default password for both is changed (see Section 1.3.1). The Default database is empty and may be used as the primary database. See Section 1.4.1 on setting up new databases.

The Sample database provides measurement examples for the various measurement modules: MEPA3, DP, and TE. These examples may only be opened for viewing if HearID is configured for that measurement. Included are data sets for a normal-hearing adult male ear (TEOAE, DPOAE, and MEPA measurements using the factory-supplied measurement protocols), a data set for a normal-hearing adult female ear (SOAEs), and MEPA data sets for ears with various pathologies. Although data may be added to the Sample database, it is not recommended.

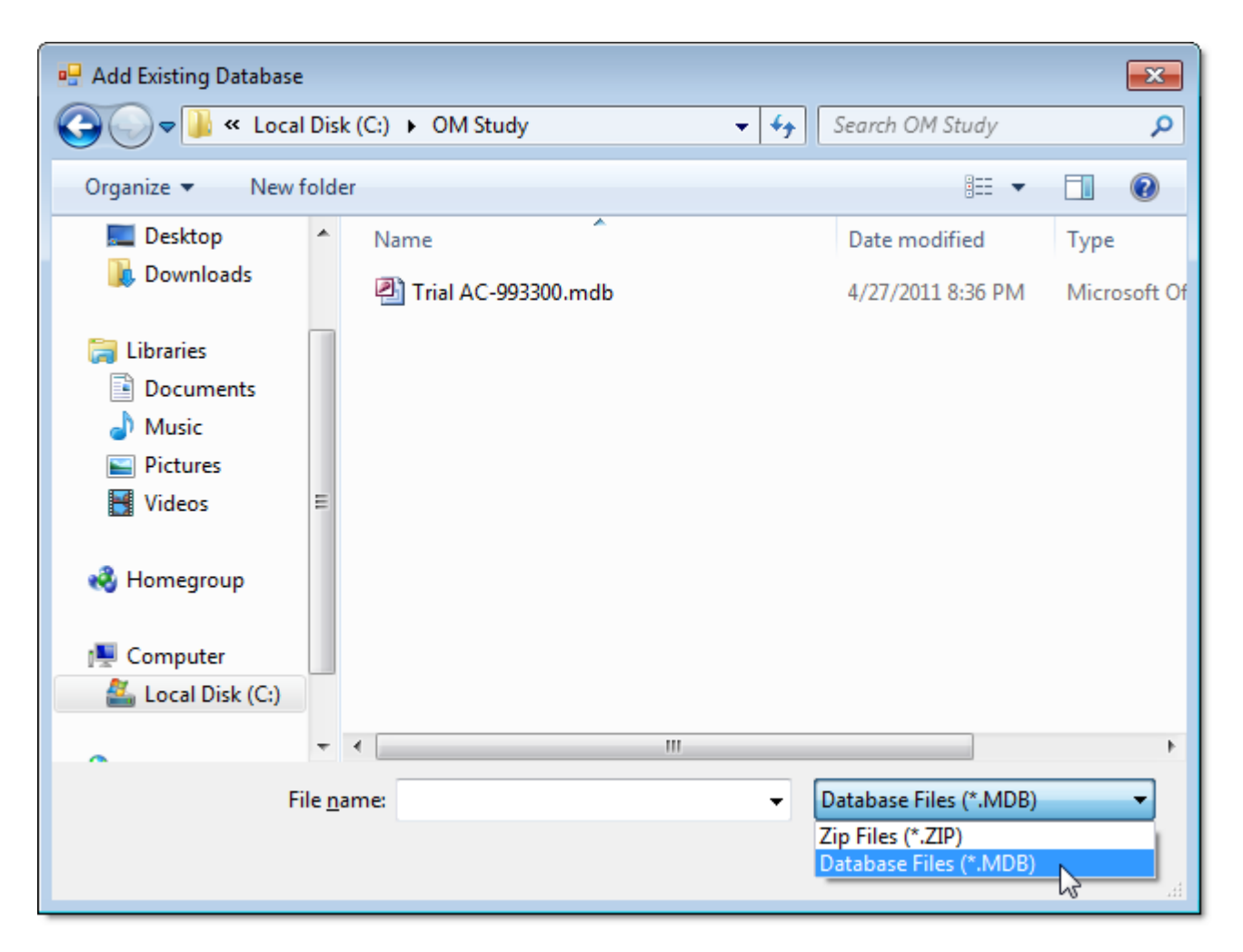

Figure 1.11: Navigate to the folder where the database is stored and select Database Files (\*.MDB) in the **Files of type:** field. Choose the database then **Open** it to load it into the current version of HearID.

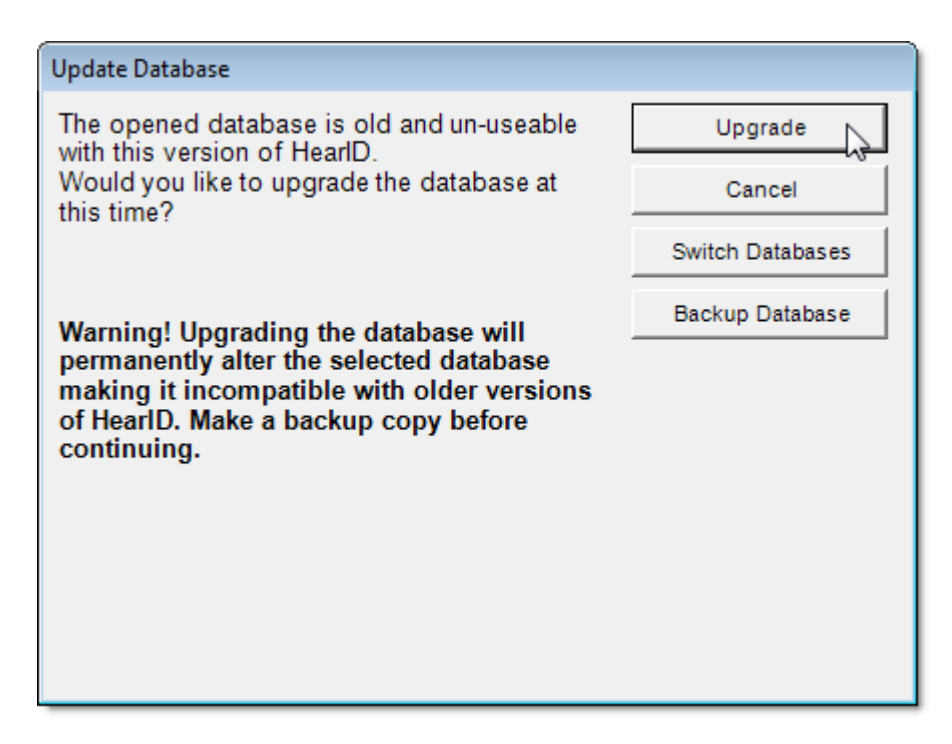

Figure 1.12: The Database Update dialog

The Install database is a special database that is not listed on the Login screen, but you may come across it if you are looking in the Data folder. HearID uses the Install database for creating new databases. Do not delete or use the **TT** Install database. It is for internal system use only.

## 1.4.7 Backing Up a Database

To backup the currently active database, select **Backup** from the **Database** menu. The database is zipped along with associated data files and saved to the Backups folder under the main HearID program folder with the name Database name and date/time stamp as a filename, e.g., Trial  $AC-993300\_0804231147.zip$ , where AC-993300 is the  $\star$ .MDB database filename and 0804231147 is the year-month-day-time timestamp. Data can be backed up automatically after every session. See Section 1.8.2 for automatic backup settings.

## 1.4.8 Database Details

| Database Details                           |
|--------------------------------------------|
| Database Name: Trial AC-993300             |
| File Path: C:\OM Study\Trial AC-993300.mdb |
| Description: Trial AC-993300               |
| Close                                      |
|                                            |

Figure 1.13: The Database Details window.

Database details can be accessed by selecting **Database Details** from the **Database** menu (see Figure 1.13).

## 1.4.9 Directory

To open a new explorer window to the current database location, select **Directory** from the **Database** menu.

## **1.5 Administrating Patients**

## 1.5.1 Patient Administration Options

Figure 1.14 illustrates the patient administration options available for the main window. Either use the buttons on the Patient toolbar or use the drop-down menu (choose **Patient** or press [ALT–P],) to create New, Edit, Delete, Find, Print, or Export patient records in the database. Some menu options may be unavailable until there is at least one patient record in the database.

|                      | Pat | tient       | Test History               | MEPA   |
|----------------------|-----|-------------|----------------------------|--------|
|                      |     | Nev         | v                          | Ctrl+N |
|                      |     | Edit        | :                          |        |
|                      |     | Dele        | ete Patient                | 15     |
| Patient              |     | Find        | ł                          | Ctrl+F |
| New Edit Find Delete |     | Prin<br>Exp | t Patient List<br>ort Data | Ctrl+P |
| (a) Patient toolbar  |     |             | (b) Main me                | enu    |

Figure 1.14: Patient administration options in main window.

## 1.5.2 Creating a New Patient Record

To create a new patient record, press [CTRL-N], or choose **New** from the **Patient** menu, or choose the **New** button on the **Patient** toolbar (see Figure 1.14). The **Patient Info** window will appear (see Figure 1.15). Fill in each field. **Patient ID** is an optional but recommended field. **Age** is automatically calculated from the **Date of Birth**. If a **Date of Birth** is not entered, it defaults to the current date. **Pathology Comment** is also an optional, but recommended field. When you have entered the patient's information, choose **Save** to write the results to the database.

| Patient Info                      |             |            |            |
|-----------------------------------|-------------|------------|------------|
| Patient ID 1                      | 037         |            | (Optional) |
| Last Name                         | Kanno       |            |            |
| First Name                        | (eiko       | MiddleInit | ial L      |
| Date of Birth<br>Month 6          | Day 17 Year | 2003 Age 7 | /ears      |
| Gender<br>C Male<br>Pathology Com | C Female    |            |            |
| Otitis media wit                  | h effusion  |            | ×.         |
|                                   |             | Save       | Cancel     |

Figure 1.15: The Patient Info window with an example patient entered.

The **Patient List** summarizes each patient record (see Figure 1.16 for an example). Highlighting a record enables editing.

It can be useful to create "patient" records for each measurement probe. Use the probe serial number as the \* HINT Patient ID and First Name, and the type of probe (ER10C) as the Last Name. Use these profiles when you test the probe in a coupler, such as a syringe cavity or artificial ear.

|   | ID# | Last Name | First Name | MI | Patient ID | Gender | Birth Date | Comments                                                                                        |  |
|---|-----|-----------|------------|----|------------|--------|------------|-------------------------------------------------------------------------------------------------|--|
|   | 2   | Dujovmik  | lvo        | I. | 1048       | М      | 5/13/1970  | Perforated tympanic membrane in right ear                                                       |  |
|   | 3   | Ora       | Rangi      |    | 12         | м      | 2/24/1965  | Otitis media with effusion (OME) as a child. One ear with ruptured ear drum as adult but healed |  |
| Þ | 14  | Kanno     | Keiko      |    | 1037       | U      | 6/17/2003  | Otitis media with effusion                                                                      |  |
|   | 9   | O'neil    | Anne       | Ν  | Adult      | F      | 9/12/1964  | Normal hearing adult with no known pathologies. Spontaneous otoacoustic emission (SOAE)         |  |
|   | 8   | Wang      | Meng-Zong  |    | 1033       | м      | 11/19/1969 | Normal hearing adult with no known pathologies. Full test battery.                              |  |
|   | 1   | Arbuckle  | Fatima     | J  | 4351       | F      | 2/20/1982  | Bilateral otosclerosis                                                                          |  |
|   | 6   | Lofgren   | Chris      | А  | 1034       | F      | 4/26/1996  | 10-year old female child with one known middle ear infection as an infant                       |  |
| * |     |           |            |    |            |        |            |                                                                                                 |  |

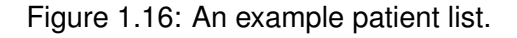

## 1.5.3 Editing a Patient Record

To edit a patient's details, first highlight the patient's details in the patient record list, if it is not already highlighted, (see Figure 1.16). Then either:

- · double-click on the patient's details,
- choose Edit from the Patient menu,
- choose the Edit button on the toolbar (see Figure 1.14), or
- right click in the Patient List and choose Edit Patient from the context menu.

The **Patient Info** window appears (see Figure 1.15). All details may be edited as necessary.

Note that Patient ID shown in Figure 1.16 is a user-assigned number that is set using the **Patient Info** window (see Figure 1.15), whereas the ID# number shown in Figure 1.16 is an automatically-assigned database number that cannot be edited (it is used for naming the DPOAE and MEPA data files).

## 1.5.4 Deleting a Patient Record

To delete a patient's details — along with the patient's test history — first highlight the patient's details in the patient list record. Multiple patients may be removed at one time by holding down the [CTRL] key and using the mouse to click the gray box on the left-hand-side to select multiple patients. The cursor changes into an arrow when you move over the box to indicate that the record may be selected. To delete, either:

- choose Delete Patient from the Patient menu,
- choose the **Delete** button on the toolbar (see Figure 1.14),
- press [DELETE], or
- right click in the Patient List and choose Delete Patient(s) from the context menu.

A window will pop up asking you to confirm the deletion. Deleting a patient removes the patient and test history from the database.

## 1.5.5 Sorting Patient Records

The patient records displayed in the patient record list (Figure 1.16) can be sorted by clicking on a gray column header. Repeated clicking of a column header will toggle between sorting by ascending and descending order.

## 1.5.6 Finding a Patient Record

To find a patient record, press [CTRL-F], or choose **Find Patient** from the **Patient** menu, or choose the **Find** button on the toolbar (see Figure 1.14). The **Find** patient window will appear (see Figure 1.17) where you can enter search criteria. First check the boxes on the left to indicate which fields you would like entered into the search, then enter in the search information. Search phrases are not case sensitive. Search options include Patient ID, First Name, Last Name, and Month, Day, and/or Year of birth. The fields are combined by using AND (not OR such as commonly seen in Internet searches), so a patient record must match all search conditions.

You may also use wildcards "\*" or "?" in your search, except in the date of birth fields. Wildcard "?" represents a single character while "\*" represents multiple characters (including zero characters). Wildcards work in the beginning, middle and at the end of phrases.

| Find Patient  |      | <b>x</b>  |
|---------------|------|-----------|
| Patient ID    |      | Find Next |
| Last Name     | K*   | Cancel    |
| First Name    |      | Clear All |
| Date of Birth |      |           |
| Month         |      |           |
| Day           |      |           |
| I∕ Year       | 2003 |           |
|               |      |           |

Figure 1.17: The **Find** patient window with search parameters entered. This search will find all patients born in 2003 with a last name beginning with "K".

Using the patient list in Figure 1.16 as an example and searching on Last Name:

- a\* will find patient Arbuckle.
- \*a\* will find patients Arbuckle, Kanno, Ora, and Wang.
- ?a\* will find patients Kanno, and Wang.
- \*a will find patient Ora.

Choose **Find Next** to find the next record in the patient list that matches the search criteria. If that is not the record you are searching for, continue to choose **Find Next** until you locate the desired record. If no patient is found that matches the search criteria, a notification window appears.

Choose **Clear All** to remove all the current search parameters. You may then enter new parameters. Choose **Cancel** when you are finished.

## 1.5.7 Printing a Patient Record

Patient records can be printed, either for all patients or for a selection of patients. The printout includes the following information: last name, first name, middle initial, sex, birth date, patient ID, and comments.

To print all patient records, press [CTRL-P] or choose **Print Patient List** on the **Patient** menu. A Print Patient window appears. Choose **Print all patients** and click **Print**.

To print a selection of patients, first select the patient records in the **Patient List** window (see Figure 1.16) by highlighting the patient's details in the patient list record. Multiple patients may be selected at one time by holding down the [CTRL] key and using the mouse to click the gray box on the left-hand-side to select multiple patients. The cursor changes into an arrow when you move over the box to indicate that the record may be selected. Once you have selected the patients, press [CTRL-P] or choose **Print Patient List** on the **Patient** menu. A **Print Patient** window appears (see Figure 1.18). Choose **Print selected patient(s)** and click **Print**. Records are printed in the order in which they were selected.

## 1.5.8 Exporting Patient Data

Patient data can be exported to a Microsoft Excel (\*.xls) file. Excel must be installed in order for this feature to **\*\*\*** work.

Choose **Export Data** on the **Patient** menu. The Data Export window will appear (see Figure 1.19). In the **Export Source** section (upper half), choose to export either the test histories of selected patients in the Patient Window, selected test histories in the Test History Window, or all test histories. In the **Export To** section (lower half) choose a destination folder into which the exported data (\*.xls file) will be saved by choosing **Select Folder** or by typing a folder name in the text field. The full (\*.xls) filename will be generated automatically.

| ×                     |  |  |  |
|-----------------------|--|--|--|
|                       |  |  |  |
| C Print all patients. |  |  |  |
|                       |  |  |  |
|                       |  |  |  |
|                       |  |  |  |

Figure 1.18: Printing options for printing patient records.

Before exporting data, select measurement module data export options by choosing **Export Configuration**. The **Export Configuration module window** will appear (see Figure 1.20). The TEOAE, DPOAE and MEPA modules have different export configuration options. Select one of the measurement modules and click **OK**. The **Export Configuration** windows for the selected module appears (see Figure 1.21). Each module has data fields that you can choose to export. Please see the TE Module Manual, DP Module Manual and MEPA3 Module Manual for details about these data fields. Tick or untick data fields as desired and click **Save** to save the Export Configuration for that module. NOTE: this does not yet export the data (i.e. convert it to Excel).

The Data Export window reappears (see Figure 1.19). Click **Export** to export the data. This process may take several minutes.

| Data Export                                              |  |  |  |  |  |
|----------------------------------------------------------|--|--|--|--|--|
| Export Source                                            |  |  |  |  |  |
| C Test histories of selected patients in Patient Window. |  |  |  |  |  |
| Test histories selected in Test History Window.          |  |  |  |  |  |
| O Export all test histories.                             |  |  |  |  |  |
| Export To                                                |  |  |  |  |  |
| Select Folder                                            |  |  |  |  |  |
| The folder selected is<br>C:\HearID\5_0\Test Data Excel  |  |  |  |  |  |
| Export Configuration Exit                                |  |  |  |  |  |

Figure 1.19: The Data Export window.

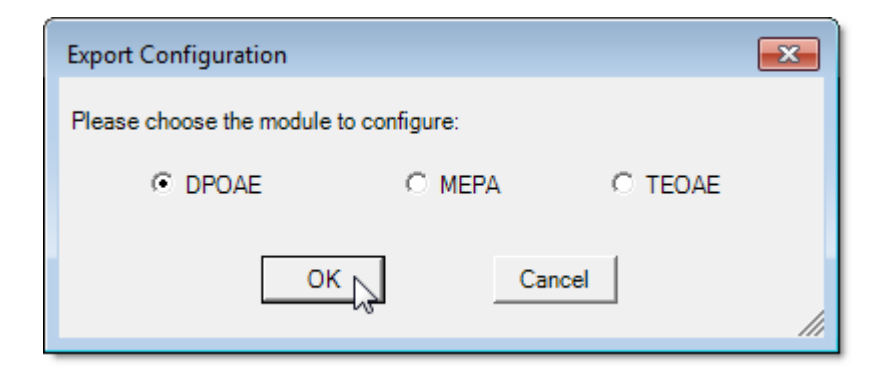

Figure 1.20: The Export Configuration module window.

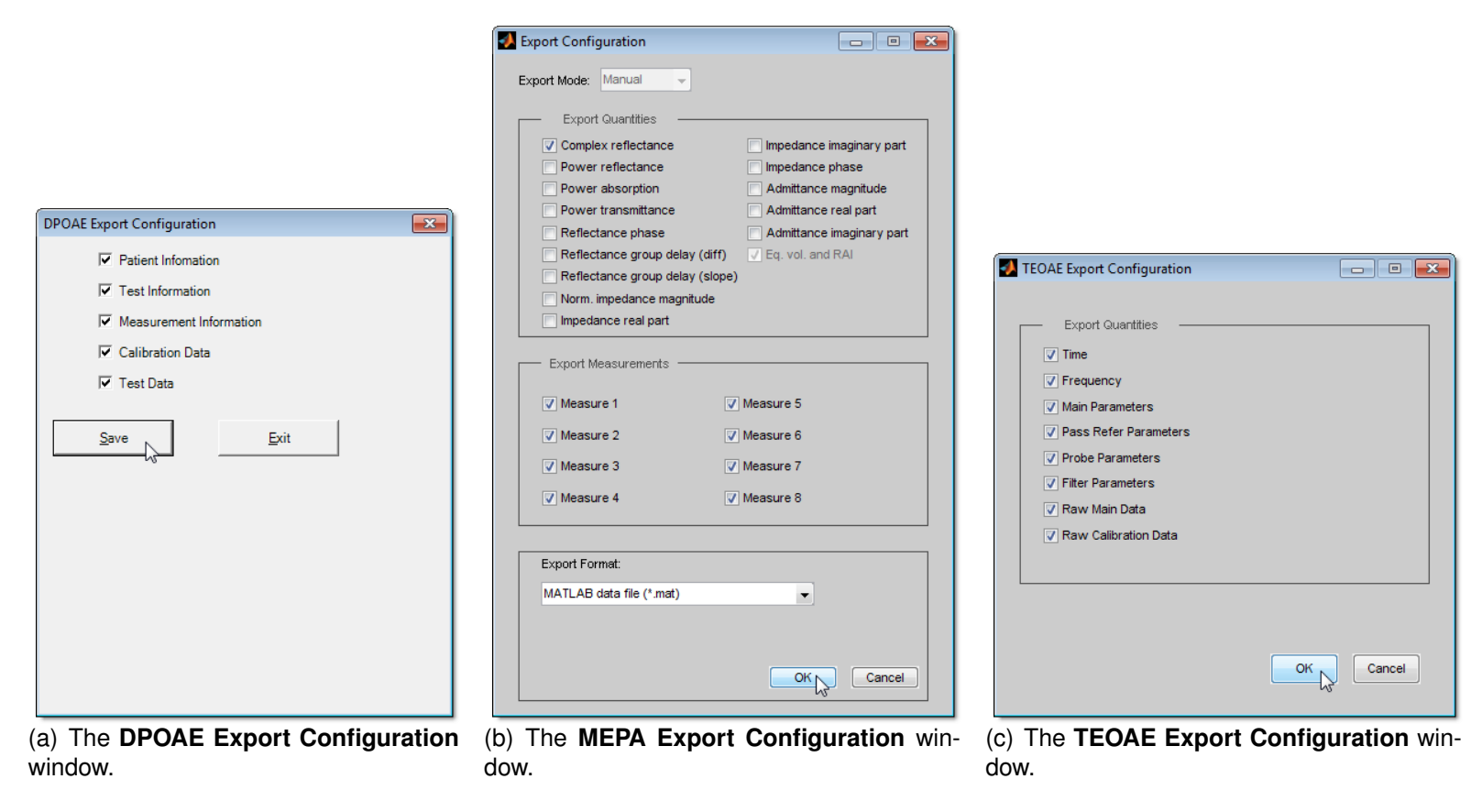

Figure 1.21: Export Configuration options for the DP, MEPA3, and TE modules.
## 1.6 Managing Test Histories

Below the patient record list in the main window is the test history for the currently highlighted patient (see Figure 1.22 for an example). To access the **Test History** options, choose **Test History** from the menu or press [ALT–E]. Figure 1.23 shows the **Test History** options.

### 1.6.1 Viewing a Previous Test

To view a previously saved test, double-click on the entry in the test history record list that you wish to view (click on the **Date**, **Tester**, **Ear**, **Type** or **Protocol** fields), or select the entry then Select **View** from the **Test History** menu. The test reopens in the measurement window. From the measurement window, the test may be printed or, depending on the measurement module, the data may be redisplayed with different options, and the data may be exported. **Close** the measurement window to return to the main window. Only one test session may be viewed at a time.

|   | ID# | Date /             | Tester     | Ear | Туре | Protocol   | Category | Probe SN | Comments                                 |
|---|-----|--------------------|------------|-----|------|------------|----------|----------|------------------------------------------|
|   | 14  | 7/12/2006 9:39 AM  | Fatima Arb | L   | DP   | Diag10K    | Example  | 1439     | Fatima 12-Jul-2006 9:39:28: Measureme    |
|   | 26  | 7/12/2006 10:33 AM | Fatima Arb | L   | TE   | Presets    | Example  | 1439     | Fatima 12-Jul-2006 10:59:59: Presets pr  |
|   | 28  | 7/12/2006 10:35 AM | Fatima Arb | L   | TE   | Click47    | Example  | 1439     | Fatima 12-Jul-2006 11:00:32: Click 47 pr |
|   | 7   | 9/10/2006 9:22 AM  | Maya Zea   | В   | MEPA | Default    | Example  | 1521     | Maya 10-Sep-2006 10:16:11: Both ears     |
|   | 19  | 9/10/2006 9:47 AM  | Maya Zea   | R   | DP   | Diag10K    | Example  | 1521     | Maya 10-Sep-2006 9:47:17: Measureme      |
|   | 27  | 9/10/2006 10:34 AM | Maya Zea   | L   | TE   | Presets    | Example  | 1521     | Maya 10-Sep-2006 11:00:12: Presets pr    |
|   | 29  | 9/10/2006 10:36 AM | Maya Zea   | L   | TE   | DauChirp47 | Example  | 1521     | Maya 10-Sep-2006 11:00:45: DauChim       |
| • |     |                    |            |     |      |            |          |          | •                                        |

Figure 1.22: An example **Test History** list. Each record shows the date and time of the test, the tester, the ear(s) tested (L=Left, R=Right, B=Both), the type of test, and the first comment. ID# is automatically assigned and cannot be edited. Records can be sorted by clicking on a gray column header.

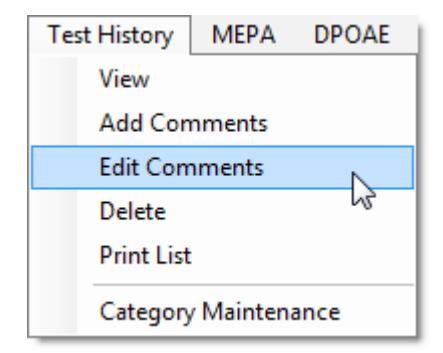

Figure 1.23: Test History menu options.

### 1.6.2 Editing a Test History

You may add comments or edit properties of a previously saved test by three methods:

- double-click on the entry in the test history record list that you wish to view (click on the Category, Probe SN or Comments fields),
- select the entry then Select Add Comments from the Test History menu, or
- right click on the entry then select Edit Test History from the context menu.

The **Edit Test History** window appears (see Figure 1.24). Through the dropdown dialogs, you may change the patient associated with the test, the ear, the category, and the probe. You may add comments in the **Add Comments** box. Select **Save** to save all changes to the parameters and add any comments entered to the measurement record. The first comment shown in the test history window is the most recent comment.

You may change the patient associated with the the measurement without using the **Edit Test History** window. Right click on the test history, then choose **Change Patient**, choose a patient from the list, then choose **Select**.

Only administrators can edit saved comments. To edit comments, select the entry in the test history record list that you wish to edit, then Select **Edit Comments** from the **Test History** menu. The same **Edit Test History** window appears, but with comment editing allowed (see Figure 1.25). Select **Save** to save edits to the comments.

| Edit Test His            | tory                         |              |               |               |                      | ×  |
|--------------------------|------------------------------|--------------|---------------|---------------|----------------------|----|
| Patient:                 | 8 - Wang, M                  | eng-Zong 1   | 1/19/1969 M   | •             |                      |    |
| Test ID#:                | 14                           | CInician:    | Admin         | Date:         | 9/10/2006 9:39:28 AM |    |
| Test Ear:                | L                            | Туре:        | )P            | Protocol:     | Diag10K              |    |
| Category:                | Example                      |              | •             | Probe SN:     | <none></none>        | •  |
| Comments                 |                              |              |               |               |                      |    |
| Admin 10-So<br>Measurmen | ep-2006 9:39:<br>t3: Diag10k | 28: Measurer | nent1: BTSCRE | EN4; Measurem | ent2: BTSCREEN6;     | *  |
|                          |                              |              |               |               |                      | -  |
| Add Comme                | ents:                        |              |               |               |                      |    |
| Scheduled f              | for follow-up                |              |               |               |                      | *  |
|                          |                              |              |               |               |                      | Ŧ  |
|                          |                              |              |               |               | Save Cance           | +I |

Figure 1.24: The **Edit Test History** window. The current tester is shown at the top. The comments history lists the previous comments made about the test, who made the comments, and the date/time. Type in the **Add Comments** box to add another comment.

| Edit Test His                                                                                                    | tory        |              |            |           |                      | ×  |
|----------------------------------------------------------------------------------------------------|-------------|--------------|------------|-----------|----------------------|----|
| Patient:                                                                                                    | 8 - Wang, M | eng-Zong 11/ | /19/1969 M | •         |                      |    |
| Test ID#:                                                                                                    | 14          | CInician: Ad | min        | Date:     | 9/10/2006 9:39:28 AM |    |
| Test Ear:                                                                                                    | L           | Type: DF     | ,          | Protocol: | Diag10K              |    |
| Category:                                                                                                    | Example     | •            | •          | Probe SN: | <none></none>        | •  |
| Comments           Fatima 4/27/2011 9:03:00 PM: Sheduled for follow-up           Admin 10-Sep-2006 9:39:28: Measurement 1: BTSCREEN4; Measurement2: BTSCREEN6;           Measument3: Diag10k |             |              |            |           |                      |    |
| Add Comm                                                                                                    | ents:       |              |            |           |                      |    |
|                                                                                                    |             |              |            |           |                      | ÷  |
|                                                                                                    |             |              |            |           | Save Cance           | el |

Figure 1.25: Editing the **Comments** window. Only an Administrator can edit previous comments. The previous comments are in the **Comments** box and may be edited. Adding a comment is disabled while editing.

|   | ID# | Date               | Tester     | Ear | Туре | Protocol   | Category | Probe SN | Comments                                |
|---|-----|--------------------|------------|-----|------|------------|----------|----------|-----------------------------------------|
|   | 14  | 7/12/2006 9:39 AM  | Fatima Arb | L   | DP   | Diag10K    | Example  | 1439     | Fatima 12-Jul-2006 9:39:28: Measurem    |
|   | 26  | 7/12/2006 10:33 AM | Fatima Arb | L   | TE   | Presets    | Example  | 1439     | Fatima 12-Jul-2006 10:59:59: Presets p  |
|   | 28  | 7/12/2006 10:35 AM | Fatima Arb | L   | TE   | Click47    | Example  | 1439     | Fatima 12-Jul-2006 11:00:32: Click 47 p |
|   | 7   | 9/10/2006 9:22 AM  | Maya Zea   | В   | MEPA | Default    | Example  | 1521     | Maya 10-Sep-2006 10:16:11: Both ear     |
|   | 19  | 9/10/2006 9:47 AM  | Maya Zea   | R   | DP   | Diag10K    | Example  | 1521     | Maya 10-Sep-2006 9:47:17: Measurem      |
|   | 27  | 9/10/2006 10:34 AM | Maya Zea   |     | TE   | Presets    | Example  | 1521     | Maya 10-Sep-2006 11:00:12: Presets p    |
| • | 29  | 9/10/2006 10:36 AM | Maya Zea   | L   | TE   | DauChirp47 | Example  | 1521     | Maya 10-Sep-2006 11:00:45: DauChir, 💌   |

### 1.6.3 Deleting a Test History

Figure 1.26: Selecting multiple test histories for deletion. Hold down the [CTRL] key and use the mouse to click the box on the left-hand-side to select multiple histories.

You may delete a test history by three methods:

- Select the entry in the test history list and press [DELETE],
- Choose Delete from the Test History menu, or
- Right click on the entry, then choose **Delete Selected Tests** from the context menu.

You will be prompted to confirm the deletion. Multiple test histories may be deleted at a time by holding down the [CTRL] key and using the mouse to click the box on the left-hand-side of the test history (see Figure 1.26). Deleting a test history record removes it from the database, and also removes any associated data files.

### 1.6.4 Printing a Test History

To print the entire test history for a patient, highlight the patient and choose **Print List** from the **Test History** menu. You can choose to print histories of only the selected tests or all tests for the patient. The test history details, including Test Date/Time, Tester, Ear, Test Type, and all Comments, will be printed. Pressing [CTRL-P] initiates printing the Patient List, not the Test History. To obtain a printout of the actual measurement, see the relevant section in the manual for that measurement module.

### 1.6.5 Test History Category Maintenance

User-defined categories can be associated with patient test records (e.g., Baseline, Follow-up, Retest, etc., as in Figure 1.22), allowing the Test History list to be sorted by category. Categories can be defined and assigned to a test history before a measurement occurs or may be defined, assigned or reassigned afterwards. Categories are associated prior to a measurement by selecting the category type from a Category drop-down list located at the upper right of the main program window (see Figure 1.3).

To edit, add, delete or reorder categories, choose **Category Maintenance** from the **Test History** menu (see Figure 1.23). The **Category Maintenance** window appears (see Figure 1.27). Categories are displayed as a list on the left. Each category may have an associated description, which displays when the category is selected from the list.

- To reorder the categories, select a category and then choose the **Move Down** or **Move Up** button.
- Select a category then choose **Select** to set the selected category as the category for future measurements, until this database is closed.
- Select a category then choose **Set Default** to set the selected category as the category for future measurement now and every time this database is opened.
- To create a new category, choose **New**, assign a name to the new category and type a description into the text fields, then choose **Save** (see Figure 1.28).

| Category Maintenance                            |                                                       | ×           |
|-------------------------------------------------|-------------------------------------------------------|-------------|
| Category Name:                                  | Category Description:                                 |             |
| Example<br>Baseline<br>Annual<br>Naise Fallence | For reference use only. Do not include in statisitcs. | Select      |
| Reference<br>last used                          |                                                       | Set Default |
|                                                 |                                                       | New         |
|                                                 |                                                       | Edit        |
|                                                 |                                                       | Remove      |
| Move Down Move U                                | P                                                     | Close       |

Figure 1.27: The Test History Category Maintenance window.

- To edit an existing category, select the category from the list, choose **Edit**, change the name and/or description in the text fields, then choose **Save**.
- To remove a category, select the category from the list, choose **Remove**. The category will no longer be available for new measurements, but existing measurements will still display the removed category.

| Create New Category          | <b>—</b> × |  |  |  |  |
|------------------------------|------------|--|--|--|--|
| Category Name:               |            |  |  |  |  |
| follow-up                    |            |  |  |  |  |
| Category Description:        |            |  |  |  |  |
| noise-free follow-up testing |            |  |  |  |  |
|                              |            |  |  |  |  |
|                              |            |  |  |  |  |
|                              |            |  |  |  |  |
|                              |            |  |  |  |  |
|                              |            |  |  |  |  |
|                              |            |  |  |  |  |
|                              |            |  |  |  |  |
| Save                         | Cancel     |  |  |  |  |
| v0                           |            |  |  |  |  |

Figure 1.28: The New Category window.

## 1.7 Measurement Modules

The manuals for the MEPA3, DP and TE measurement modules are available through the **Help** menu, or these hyperlinks: MEPA3 Module Manual, DP Module Manual, TE Module Manual.

### 1.8 Tools

Access defaults, HearID activation, probe parameters, and application logging on the Tools menu (see Figure 1.29).

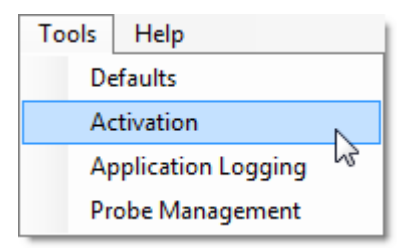

Figure 1.29: Test History Category Maintenance window.

### 1.8.1 Defaults

Choosing **Defaults** from the **Tools** menu brings up the **Define Defaults** window. There are two tabs: **General** and **Export**. Choose **Apply** to apply the settings and not exit the window, **OK** to apply the setting and exit the window, or **Cancel** to exit the window without applying the settings.

#### 1.8.2 General Defaults

- **Backup Mode:** The user can select **Automatic** to make backups of the data automatically after every session, **Prompt on Exit** to be prompted to make backups after every session, or **Never** to never make backups (not recommended). The database and associated data files are backed up to a compressed \*.zip file. The folder where backup \*.zip files are stored can be chosen by either typing a folder name in the given text field or by choosing the folder selection button (with three dots) to the right (see Figure 1.30).
- **Hardware:** Your version of HearID is pre-configured for the hardware it was shipped with. If you switch hardware, select **PCMCIA** for a HearID PC-card or USB for a HearID Audio Processing Unit (see Figure 1.30).

| Define Defaults                                           |                                      | ×   |  |  |  |
|-----------------------------------------------------------|--------------------------------------|-----|--|--|--|
| General Export                                            |                                      |     |  |  |  |
| Backup Mode<br>C Automatic<br>I Prompt On Exit<br>C Never | PCMCIA<br>© USB                      |     |  |  |  |
| Folder where backup z                                     | Folder where backup zips are stored: |     |  |  |  |
| Institution Name                                          | Mimosa Acoustics, Inc.               |     |  |  |  |
| Address                                                   |                                      | _   |  |  |  |
| Address 2                                                 |                                      | - 1 |  |  |  |
| Telephone#                                                |                                      |     |  |  |  |
| <u>о</u> к                                                | <u>Apply</u>                         | el  |  |  |  |

Figure 1.30: The **Defaults** window showing the **General** tab settings.

**Institution Name & Address:** The institution name cannot be modified as it is linked to your product activation key. Contact your vendor for a new activation key if you need to modify the institution name. You may modify the institution address and phone number (see Figure 1.30).

### 1.8.3 Activate HearID

To activate HearID, choose **Activation** from the **Tools** menu. The **Activation Screen** appears (see Figure 1.31). Input the activation details provided by your vendor exactly, in each of the appropriate text fields (case IS important). Clicking on each text field updates the Activation Help notes shown on the right. For the Activation Key text field, delete the existing characters (in particular the underscores and hyphens) and type in (or copy and paste) your Activation Key. It should consist of 25 alphanumeric case-sensitive characters, grouped into five groups of five characters, each group separated by a single hyphen, with no spaces. Click **Activate Now** to activate the program.

The activation screen is during installation to activate your copy of HearID. Thereafter it is used to add modules to HearID. When module(s) are added, the program will automatically re-start.

| Welcome to the Act | ivation Screen for Your New Auditory Diagnostic System |                                                                                                    |
|--------------------|--------------------------------------------------------|----------------------------------------------------------------------------------------------------|
| Institution Name   | Mimosa Acoustics, Inc.                                 | Activation Help                                                                                                   |
| Address            | 335 Fremont St.                                        | Please input the Institution Name provided by your<br>vendor EXACTLY as it is licensed (case IS important)        |
| Address 2          | Champaign, IL 61820                                    | The Activation Key is tied to the Institution Name, so it will not validate your key without the name supplied by |
| Telephone          | +1 (217) 359-9740                                      | your vendor.                                                                                                    |
|                    |                                                        |                                                                                                    |
| Activation Key     |                                                        |                                                                                                    |
|                    |                                                        |                                                                                                    |
| Activate Now       | Activate Later Print Form Cancel                       |                                                                                                    |

Figure 1.31: The Activation Screen.

### 1.8.4 Application Logging

In the event that you are having problems with your system, and if instructed to do so by your customer service representative, you may be asked to enable Application Logging features for the program by selecting **Application** Logging from the **Tools** menu. This feature will create log files of internal program activity. The log files can then be sent to the factory for analysis. Logging is disabled by default.

### 1.8.5 Probe Management

**Probe Management** lists the available probes by serial number. You can add a new probe, edit the probe settings, or delete a probe. Use the dropdown list on the main toolbar to choose the current probe before each measurement. MEPA3 measurements use the currently selected probe to load the correct factory calibration. For DP and TE measurements, flagging the currently used probe is optional, but recommended.

Choose **Probe Management** from the **Tools** menu (see Figure 1.29). The **Probe Management** window appears, showing a photo of available probes and displaying their current settings (see Figure 1.32).

- To add a new probe, choose New Probe. The New Probe window appears (see Figure 1.33). ER10C probes are supported by HearID. Enter the probe serial number. The probe sensitivity is set at the factory for the probes delivered with your system. You may modify the probe sensitivity value, but should not do so unless instructed **\*\*\*** to by your vendor, or if you have recalibrated the probe. Choose **Save** to save the probe settings.
- To edit existing probe settings, choose Edit Probe and follow the same steps described above.
- To delete existing probe entry, choose Delete Probe.
- Choose **Close** to exit probe management.

To change the probe associated with a measurement, from the test-history window double-click on the probe column. The **Comments** window opens with the cursor in the **Probe Serial #** field. Type in the correct probe serial number, then choose **Save**.

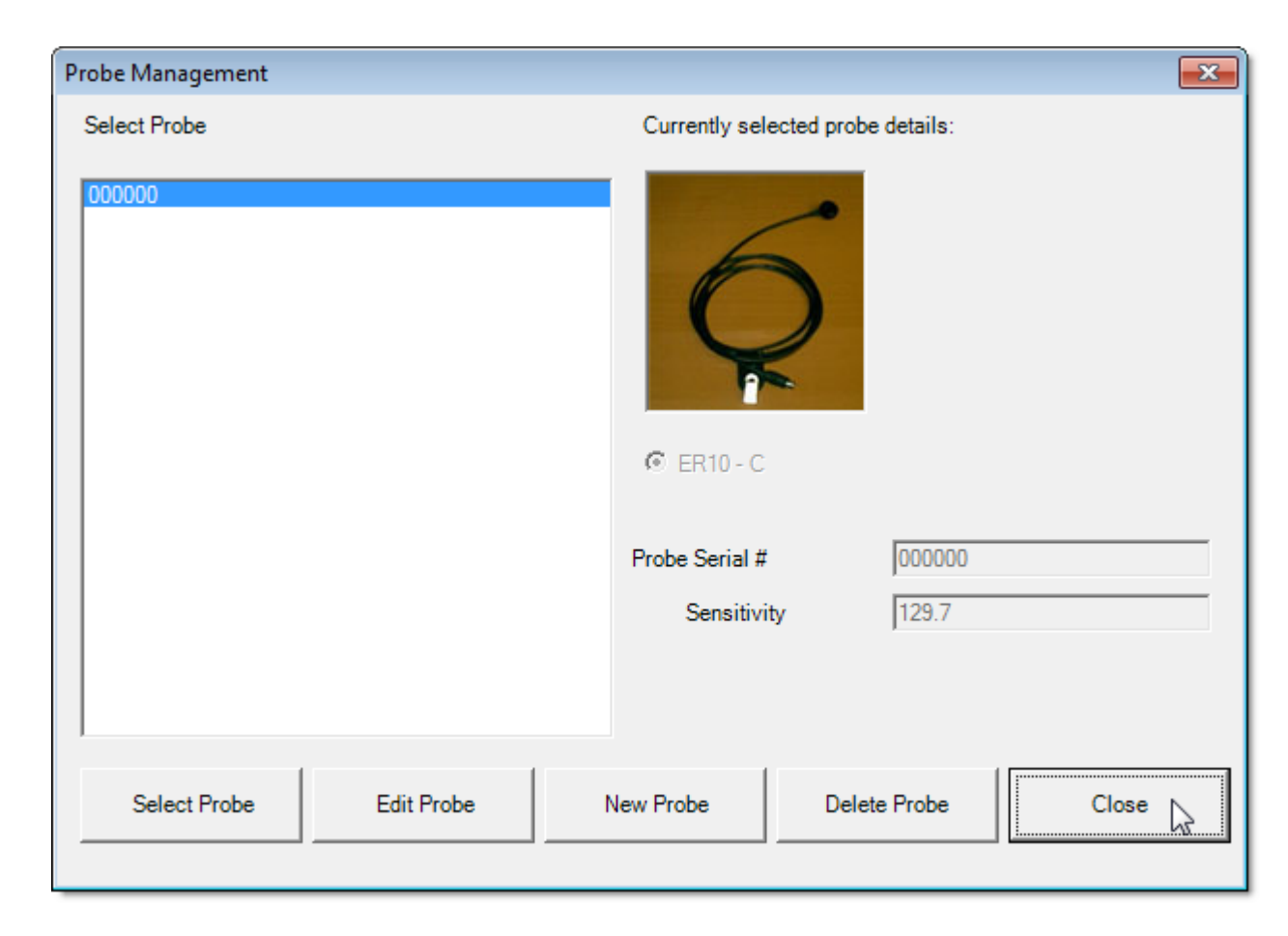

Figure 1.32: The Probe Management window.

| New Probe                     |      |        | ×   |
|-------------------------------|------|--------|-----|
| 🖸 ER10 - C                    |      |        |     |
| Probe Serial #<br>Sensitivity | 3452 |        |     |
|                               | ,    |        |     |
| Save Probe                    | 2    | Cancel | /// |

Figure 1.33: The New Probe window.

#### 1.8.6 Export Defaults

When **Export to Hi\*Track or OZ** is checked, each time a DPOAE or TEOAE measurement is made, the patient demographic information, test date, and pass/refer result is saved to that file for subsequent import into Hi\*Track or OZ. Use **Export** defaults (see Figure 1.34) to specify the location of the export files for DPOAE and TEOAE test results. The default path is the HearID folder. For OZ, the filename is OZ.txt and for Hi\*Track, the filename is Mimosa.txt. For multiple databases, either the same export path or different export paths may be specified.

Public health, early childhood education, hospitals and other healthcare providers use OZ (www.oz-systems.com) applications to complete their required activities and assure thorough and accurate care for each child. The Hi\*Track (www.hitrack.org) family of products is designed specifically to meet the data needs of state Early Hearing Detection & Intervention (EHDI) and hospital-based hearing screening Program Coordinators. Hi\*Track imports demographic data and screening results from HearID, track children who need services, and report information on child progress.

| Define Defaults    |                      |
|--------------------|----------------------|
| General Export     |                      |
| _                  |                      |
| I Export to OZ     |                      |
| Export Path        | C:\HearID\5_0        |
|                    |                      |
| Export to Hi*Track |                      |
| Export Path        | C:\HearID\5_0        |
|                    |                      |
|                    |                      |
|                    |                      |
| OK                 | Apply <u>C</u> ancel |

Figure 1.34: Export options include exporting to Hi\*Track and to OZ.

## 1.9 Help

The **Help** menu (see Figure 1.35) provides access to digital manuals, Quick Start notes, videos, and other information. The User's Manual, MEPA3 Module Manual, DP Module Manual, TE Module Manual and Installation Manual are available from the **User Manuals** sub-menu. Quick Start notes are available from the **Quick Start Notes** 

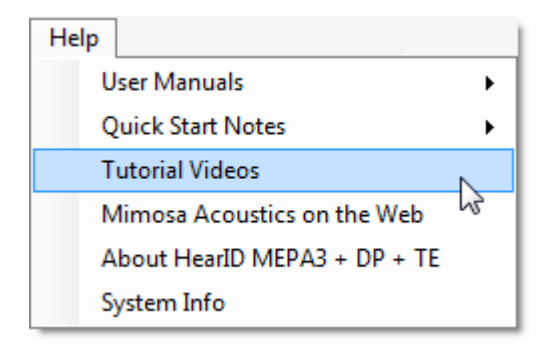

Figure 1.35: The **Help** menu options.

sub-menu. Tutorial videos are available by selecting the **Tutorial Videos** option and choosing a video from the drop-down menu. The **Mimosa Acoustics on the Web** option is a hyperlink to the Mimosa Acoustics website at www.MimosaAcoustics.com; an active Internet connection is required for this option to work. The **About HearID** option provides information about the HearID software version, and the technical support contact details. The **System Info** option creates a snapshot of relevant information about your computer in text document form. This information is useful in the event that troubleshooting is necessary.

## 1.10 Presto Mode

*Presto* is a user interface mode that, when enabled, allows the tester to make a DPOAE or TEOAE measurement, then a MEPA measurement in the same ear with a minimum number of key presses and decision points. *Presto* mode is designed to facilitate testing with difficult-to-test patients, where testing must be done quickly if it is to happen at all. In order to use *Presto*, the tester must be fully familiar with making DP, TE, and MEPA3 measurements. Please see the DP Module Manual, TE Module Manual, and MEPA3 Module Manual as necessary.

### 1.10.1 Making a Presto Measurement

The following steps and figures demonstrate the process of preparing for and making measurements using *Presto*. Steps one through five can be performed before the patient arrives.

1. Tick the **Presto** check box on the main toolbar under the patient buttons (See Figure 1.36).

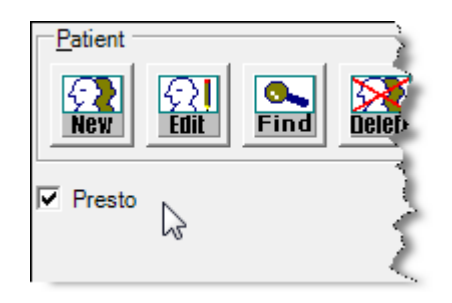

Figure 1.36: The **Presto** check box.

- 2. Select the desired test parameters using the DP, TE, and MEPA3 menus and toolbars. For information on test parameters, see the DP Module Manual, TE Module Manual, and MEPA3 Module Manual.
- 3. Select the current probe from the **Probe Serial #** drop down menu on the far right of the toolbar (See Figure 1.37).
- 4. From the MEPA toolbar, select the current eartip type and size. See Figure 1.38, and see also Figure 2.1 and the Installation Manual for eartip types and codes.
- 5. Ensure that the probe has a current calibration. If not, perform the calibration procedure (see the MEPA3 Module Manual).
- 6. Enter new patient information (see Section 1.5.2) or choose an existing patient from the patient list (see Figure 1.3).

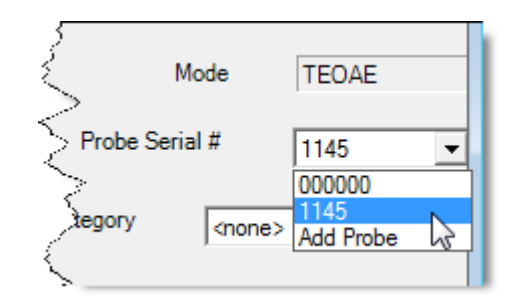

Figure 1.37: Probe selection menu in the main toolbar.

| MEPA DPOAE TEOAE   |       |         |        |     |  |
|--------------------|-------|---------|--------|-----|--|
|                    | E I   | 03      | 04     | 05  |  |
| Calib. MEPA Ra     | aram. | 14A     | 14B    | 14C |  |
| Protocol           |       | Calibra | ate in |     |  |
| 5 tone audiometric |       | (       | 0:00:0 | D   |  |

Figure 1.38: Eartip selection in the MEPA toolbar.

- 7. Prepare the patient for testing (see Chapter 2)
- Select the desired test ear from the DP or TE toolbar to begin. For DPs, from the DP toolbar, choose either the L-Calib or R-Calib button to measure the left or right ear, respectively (see Figure 1.39(a)). For TEs, from the TE toolbar, choose either the L-TEOAE or R-TEOAE button to measure the left or right ear, respectively (see Figure 1.39(b)).
- 9. Calibration begins immediately. If the calibration is not satisfactory, a warning will appear with suggestions. if the calibration is satisfactory, the DP or TE measurement will begin automatically. Once completed, the DP or TE measurement saves and exits, and the MEPA test begins automatically. Once MEPA is completed, the measurement will save automatically.

| MEPA DPOAE TEOAE | MEPA DPOAE TEOAE          |
|------------------|---------------------------|
| Protocol Art Rej | Protocol DEFAULT: Presets |

Figure 1.39: The DPOAE and TEOAE toolbars.

- 10. After the test, both measurements reopen for review. Use [Alt-Tab] to switch between the windows if the screen is not big enough to display the measurements side-by-side.
- 11. Once the *Presto* measurement is complete, an entry appears for each measurement made in the **Test History** section with the default comment "From Presto". For how to view and use test histories, please see Section 1.6.

# **Chapter 2**

# **Preparing the Patient and Fitting Eartips**

#### Contents

| 2.1 | Otoscopic examination                     | 57 |
|-----|-------------------------------------------|----|
| 2.2 | ER10C Probe and Eartip Usage              | 57 |
| 2.3 | Selecting an Eartip                       | 58 |
| 2.4 | Fitting the Eartip on the Probe           | 59 |
| 2.5 | Fitting a Rubber Eartip into an Ear Canal | 66 |
| 2.6 | Fitting a Foam Eartip into an Ear Canal   | 66 |
| 2.7 | Instructing the Patient                   | 69 |
| 2.8 | Video Tutorials                           | 69 |
|     |                                           |    |

## 2.1 Otoscopic examination

Before making any measurements using the HearID system:

- Perform an otoscopic examination to visualize the eardrum and to ensure the ear canals are free of debris.
- Any excess cerumen (earwax) near the opening of the ear canal or deep in the ear canal can affect the test results. It is recommended that excess cerumen be removed by someone trained in cerumen management prior to inserting the probe for testing.
- Failure to remove excess cerumen may cause the eartip openings to block, damage the probe, invalidate test results, and exacerbate cerumen impaction.

# 2.2 ER10C Probe and Eartip Usage

- Always keep a clean eartip on the probe to help keep the tubes clean and to help protect the probe if dropped.
- The probe head is fragile. Avoid dropping or hitting the probe head against hard surfaces.
- Use the shirt-clip on the probe cable to secure the probe head whenever possible.
- For hygiene, the disposable eartips are designed for single-patient use only. Reusing eartips may also cause cerumen to be pushed into the tubes on the front of the probe, and eventually damage the probe.
- Eartips are single patient use only. Contamination can occur if a single-use eartip is used across patients.
- Do not reuse an eartip once it has been removed from the probe. Removal can stretch and tear the tubes inside the eartip, which may affect subsequent measurements.
- The disposable eartip is easily replaced, but it takes time and is costly to replace the probe. Should any water, **\*\*\*** dirt, or cerumen get into the probe head or the steel tubes on front of the probe, do not attempt to clear it yourself. Please contact your vendor for further instructions.

- The exterior of the ER10C probe may be cleaned with a mild soap solution and soft cloth. Avoid touching the tubes extending from the front of the probe. Do not allow solution or debris to enter the tubes.
- Keep the probe away from fluids, moisture, fumes, solvents, heat, and dust.
- Do not subject the probe to shock or vibration.
- Keep eartips and plastic bags away from children, as they can present a choking hazard.
- Do not attempt to open the ER10C probe or the probe-adaptor cable, as there are no user serviceable parts inside. All service must be performed by an authorized dealer.
- There are no specific requirements for disposing of eartips.

# 2.3 Selecting an Eartip

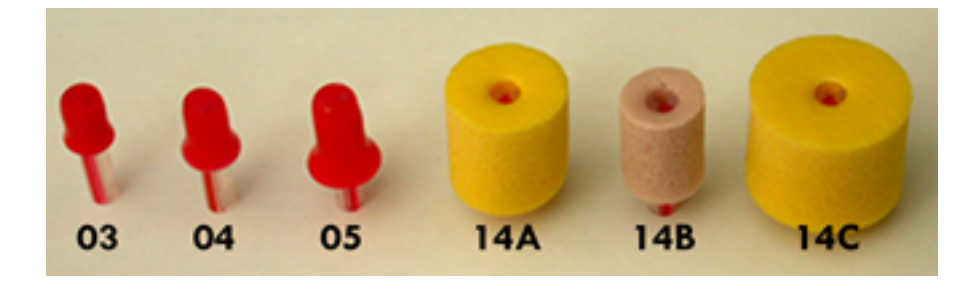

Figure 2.1: Seven eartip types are available (the 06 eartip is not shown).

The HearID system offers six eartip sizes for MEPA systems, and seven eartip sizes for DP and TE systems (see Figure 2.1 and the Installation Manual). The rubber tips and smallest foam tip are typically used for pediatric patients and the foam tips for adult patients. If you are not sure which size to pick, start with the 04 for pediatric patients and the 14A for adult patients.

## 2.4 Fitting the Eartip on the Probe

To obtain accurate results your HearID system, it is essential that the eartip is inserted onto the probe properly. To mount an eartip on the probe, follow the examples and suggestions in these figures:

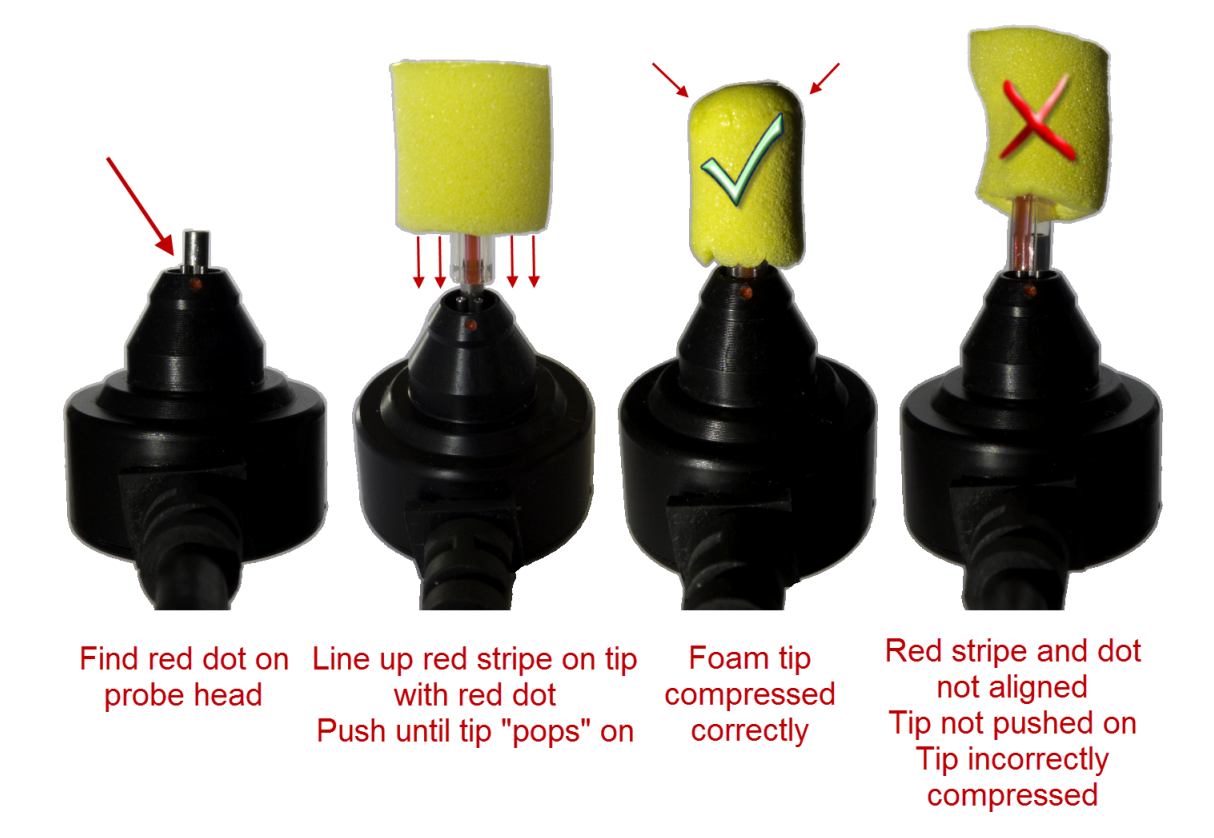

Figure 2.2: Overview of fitting a foam tip to a probe. First, note the orientation of the tubes. Then, align and push the tip onto the probe. Finally, compress the foam to prepare the tip to fit into an ear. The far right image shows an improperly fitted and compressed tip.

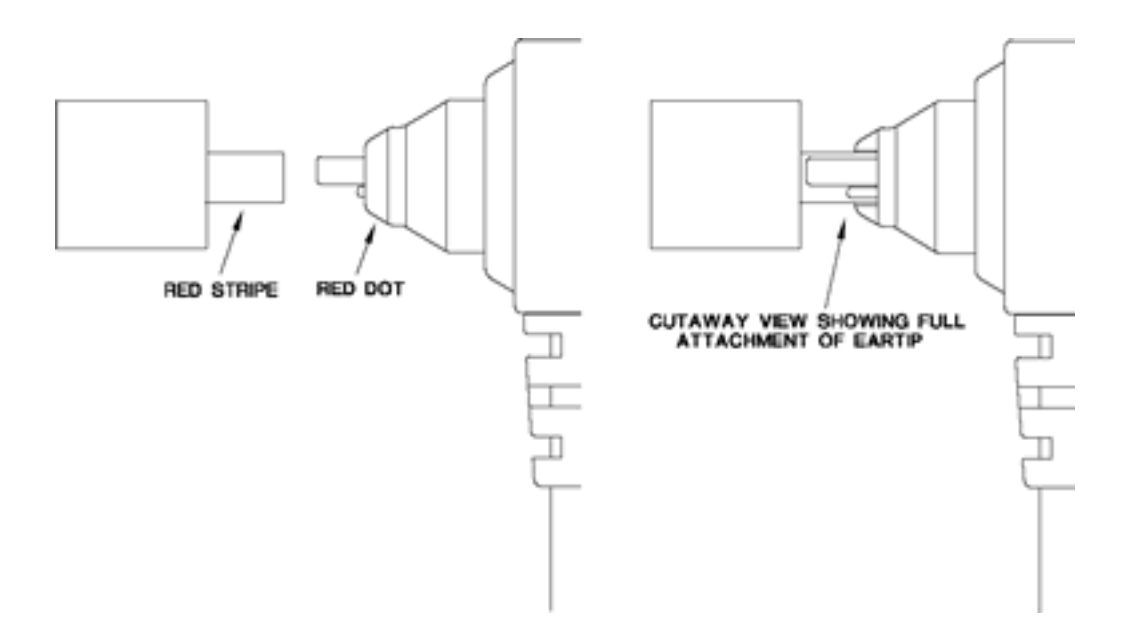

Figure 2.3: Three steel tubes extend from the probe; the larger and longer tube is for the microphone, and the two smaller and shorter tubes are for the speakers. Corresponding to these tubes are the three holes in the eartip's plastic tube. To correctly mount the eartip tube, line up the red stripe on the eartip with the red dot on the probe. Push the plastic tube of the eartip onto the steel tubes of the probe (right).

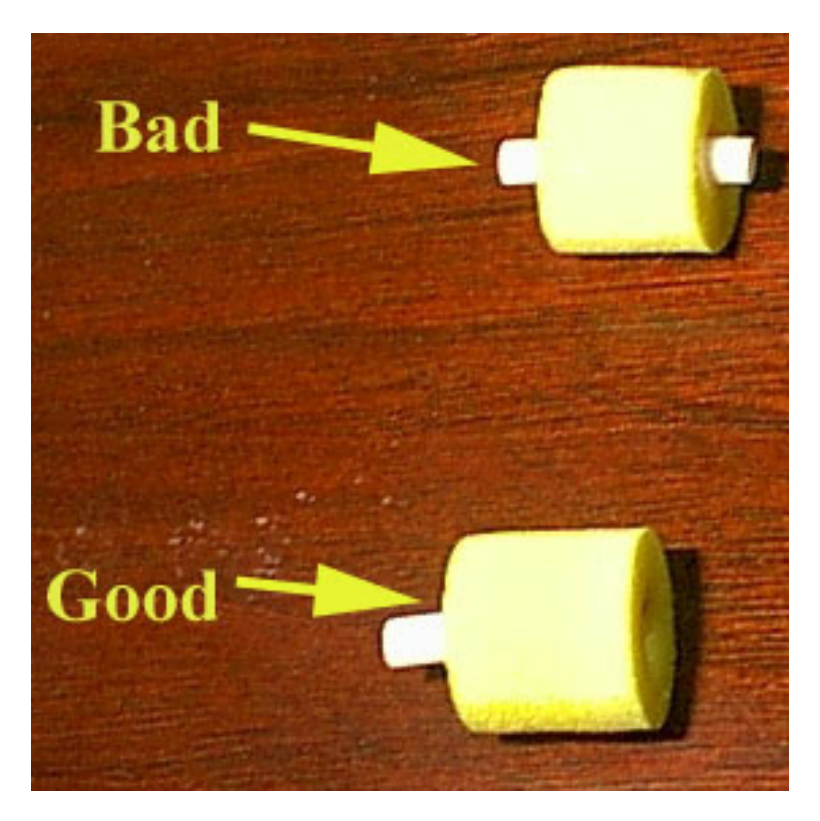

Figure 2.4: Select the desired eartip. **Only use new eartips**. The eartips are designed for single patient use. Before inserting the eartip onto the probe check the eartip: Are the holes clear of dust, dirt or glue? The plastic tube should be flush with the front-edge of the eartip. If it is not, change the eartip and inform your distributor. Do not use a bad eartip to conduct measurements.

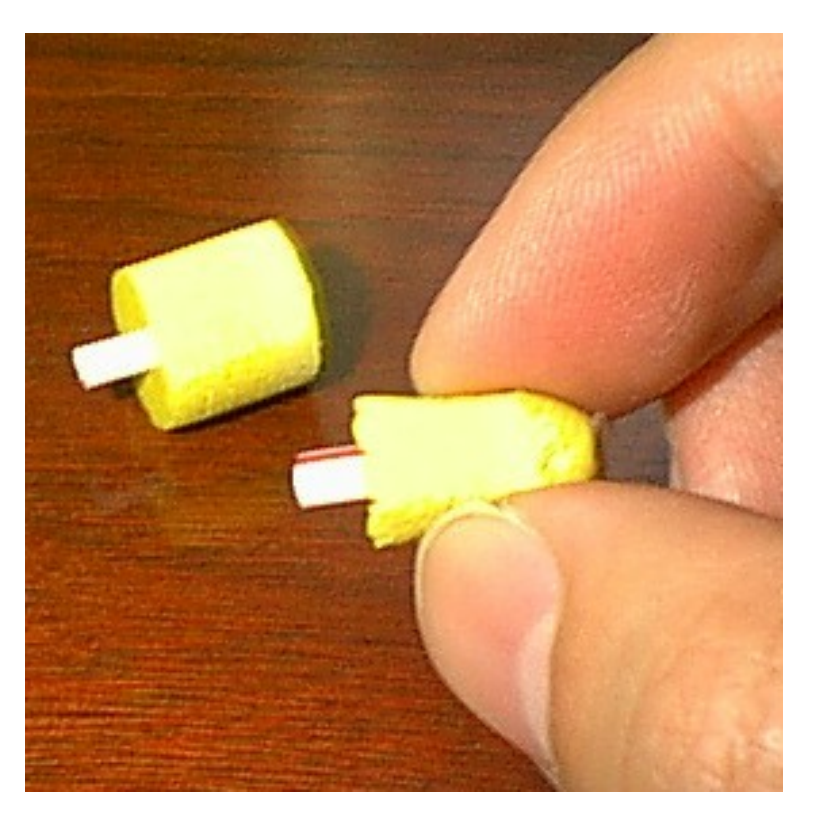

Figure 2.5: Before inserting the eartip onto the probe, gently push the front-edge of the foam backwards so that the foam will maintain its proper shape when squeezed. Roll the foam between your index finger and the thumb to decrease the diameter of the foam.

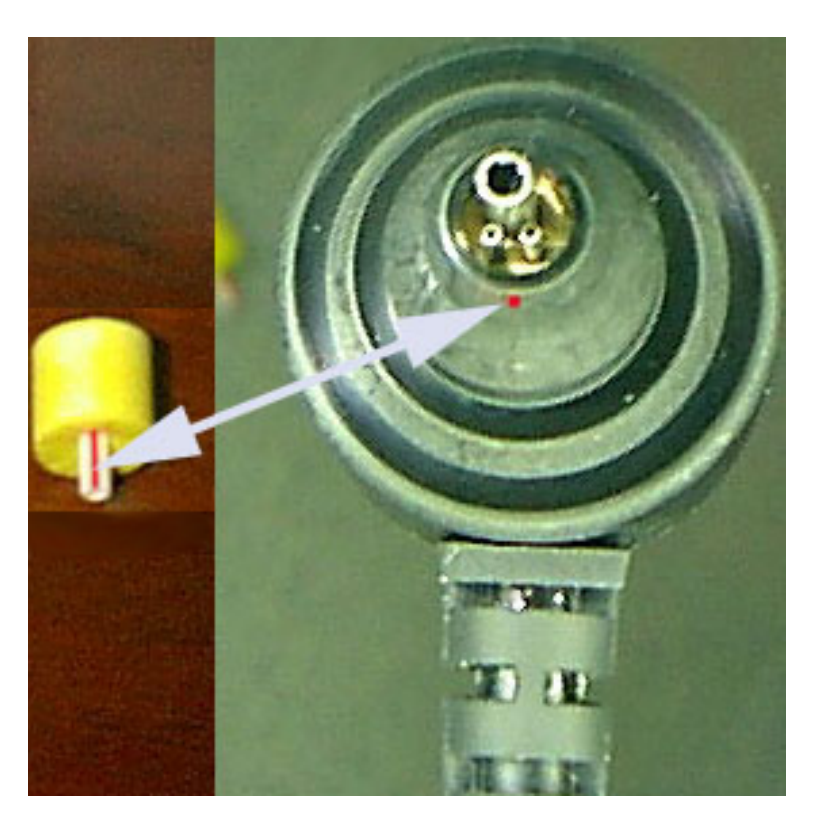

Figure 2.6: Align the red dot on the probe with the red line on the eartip tube and push the eartip completely onto the probe. A slight popping feeling indicates that the eartip is mounted. Be careful not to bend the eartip tube. The eartip tube can be damaged due to the stiff edges of the steel probe-tubes.

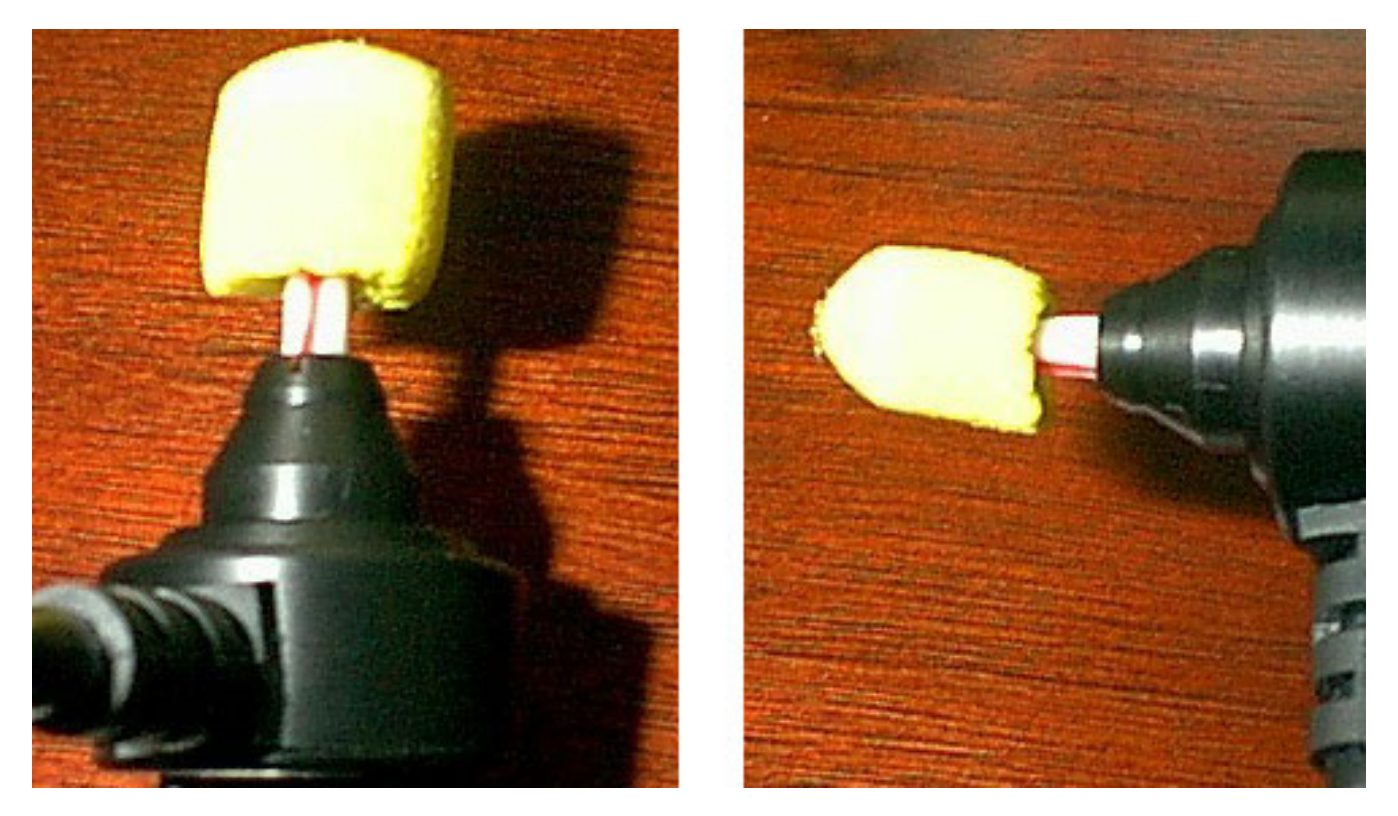

Figure 2.7: If the eartip is installed correctly, the foam should maintain its round shape. This is necessary for obtaining good calibrations and measurements.

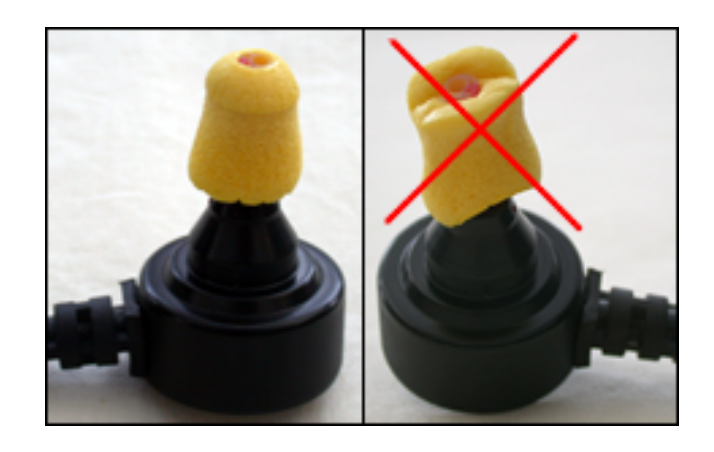

Figure 2.8: A correctly squeezed foam eartip (left), and an incorrectly squeezed foam eartip (right).

### 2.5 Fitting a Rubber Eartip into an Ear Canal

First, perform otoscopy to verify the ear canal is healthy and that you can visualize the eardrum. Before the insertion, work out any torque/twist in the probe cable, so that the torque force of the cable does not work against the probe direction and insertion. If testing an infant, prepare the probe by laying the probe cable along the infant's body longitudinally with the probe head lined up with the infant's test ear. An infant's ear canal is soft and collapsible. Pull the pinna upward and backward to allow the insertion of the small red tip into the ear canal. When the auricle is released, the tip will sit firmly in the ear canal and the weight of the probe will be just enough to keep the probe in place. The shirt-clip on the probe cable may come in handy to support the probe head in place. Ensure that you have completely inserted the eartip into the ear canal. The end of the eartip should be flush with the opening of the ear canal. A good insertion allows good seal of the ear canal and reduces external noise. Eartips are designed for single-patient use, and should be disposed after each patient use or removal.

### 2.6 Fitting a Foam Eartip into an Ear Canal

First, perform otoscopy to verify the ear canal is healthy and that you can visualize the eardrum. Before the insertion, work out any torque/twist in the probe cable, so that the torque force of the cable does not work against the probe direction and insertion. Roll the foam between the thumb and the index finger to compress the foam. Pull up and back on the pinna to straighten out the ear canal and then quickly insert the foam tip into the ear canal along the direction of the canal as deeply as possible with at least half or 3/4 of the foam tip portion in the canal. Hold it in the canal until the foam has expanded to secure the insertion. Use the shirt-clip on the probe cable to attach the cable on the collar or clothes around the shoulder. This will support the probe to prevent it from dislodging from the ear canal under its own weight. Wait a few seconds for the foam to expand before starting the test. Eartips are designed for single-patient use, and should be disposed after each patient use or removal.

Figure 2.9 shows an example of a badly fitted probe. Figure 2.10 shows an example of a well fitted probe.

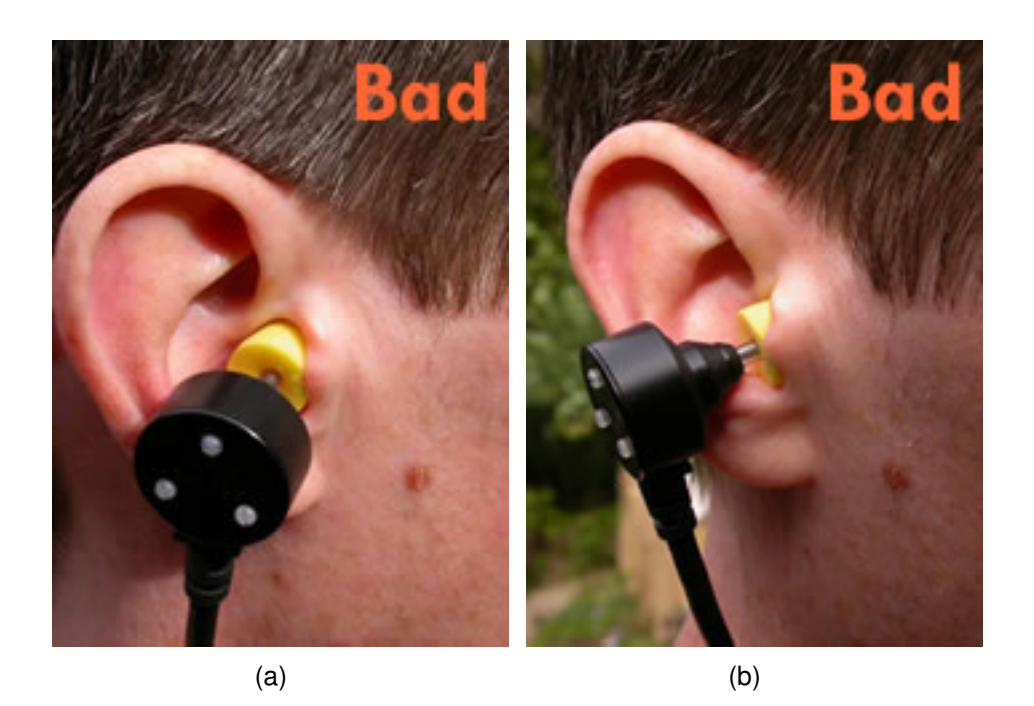

Figure 2.9: Example of a bad probe fit. The foam ear-tip is not inserted deeply into the ear canal. The orientation of the probe is good, but the ear-tip is clearly not inserted to the proper depth to obtain a good seal. The ear-tip should be inserted into the ear canal past the edge of the tragus.

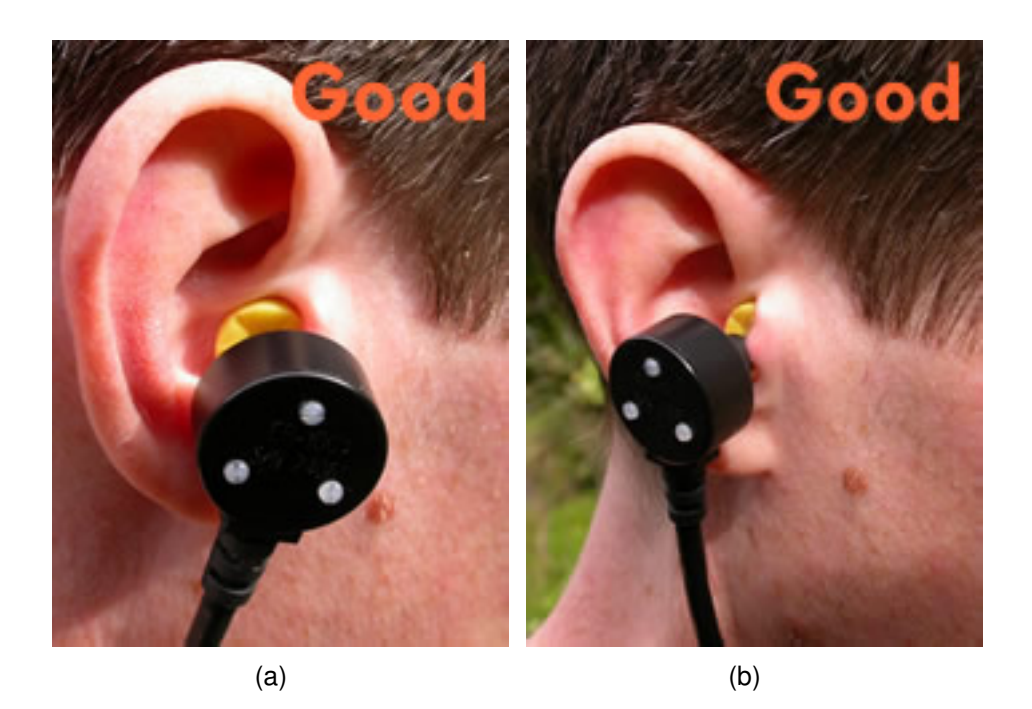

Figure 2.10: Example of a good probe fit. The foam ear-tip is inserted well into the ear canal, past the tragus, and shows a good seal. Note the orientation of the probe, which is perpendicular to the opening of the ear and is secure.

## 2.7 Instructing the Patient

We suggest that the tester includes the following information in their patient instructions. These are only example \* HINT instructions—adjust them to suit your needs.

- A probe covered by a rubber or foam eartip (like an earplug) will be inserted into your ear canal. This should not hurt at all—at most it might feel a little scratchy. You should say if you are experiencing any discomfort from the eartip.
- During the test you will hear sounds, for example, tones, clicks, warbles. The sounds are not loud. They will be no louder than a doorbell.
- All you need to do is to sit quietly. You do not have to respond in any way. Try to keep relatively still so that the probe and cable do not move.
- Test results will be more accurate if you relax, breath quietly, and swallow only between the presentation of sounds. Try not to touch your ear, the probe, or the probe cable.

## 2.8 Video Tutorials

Choose **Tutorial Videos** on the main **Help** menu for multimedia tutorials on calibration and measurement, including troubleshooting.

# **Chapter 3**

# Hardware Setup and Operating Conditions

#### Contents

| 3.1 | HearID hardware inventory                          | 71 |
|-----|----------------------------------------------------|----|
| 3.2 | HearID hardware components                         | 72 |
| 3.3 | Computer hardware and system requirements          | 75 |
| 3.4 | Electrical Safety for the Patient and User         | 76 |
| 3.5 | Cleaning, preventative inspection, and maintenance | 76 |
|     | 3.5.1 Linearity Check                              | 77 |
| 3.6 | Environmental conditions                           | 77 |

## 3.1 HearID hardware inventory

The HearID system consists of the following components (see Figures 3.1 and 3.2):

- EN60950 (IEC950) compliant notebook computer (not shown). HearID may be purchased with or without a notebook computer. If you supply your own computer, please see Section 3.3 for computer requirements.
- Audio Processing Unit hardware option:
  - Audio Processing Unit. During installation, do not connect the Audio Processing Unit to the computer until instructed.
  - USB cable.
- PC-card hardware option:
  - PC-card. During installation, do not insert into the computer until instructed.

:::

- Probe-adaptor cable.
- Etymotic Research ER10C probe containing: two transducers for delivering acoustic stimuli and one microphone for recording the sounds in the ear canal. The probe cord is 6 feet long, shielded, and has a shirt-clip. The probe is equipped with a diode network to protect the probe from damage due to electrostatic discharge.
- Calibration cavity set (if the MEPA3 module was purchased). Also included is a piece of foam, which you can use to isolate the calibration cavity set from vibration.
- Eartips. Caution: Do not re-use eartips <sup>(2)</sup>. The eartip set contains seven different bags of disposable eartips **\*\*\*** to accommodate most ear canals. The seven types are listed below in Table 3.1 and shown in Figure 3.1. More eartips may be ordered from your vendor. ER10C-06 eartips cannot be used for MEPA measurements; however, they may be used for OAE measurements.
- Cut-off syringe (not shown). The cut-off syringe is used as a test cavity to provide a quick and simple way to ensure that the HearID system is functioning properly.

- Carrying case (not shown).
- CD-ROM (not shown) containing the software package and e-manuals in pdf format.

| Eartip Code | Description                                  | Tips per Bag | Measurements |
|-------------|----------------------------------------------|--------------|--------------|
| ER10C-14A   | Yellow adult foam eartips                    | 25           | OAE & MEPA   |
| ER10C-14B   | Beige baby/young children/adult foam eartips | 25           | OAE & MEPA   |
| ER10C-14C   | Yellow extra large adult foam eartips        | 18           | OAE & MEPA   |
| ER10C-06    | Red 6 mm pediatric tips                      | 20           | OAE          |
| ER10C-05    | Red 5 mm pediatric tips                      | 20           | OAE & MEPA   |
| ER10C-04    | Red 4 mm pediatric tips                      | 20           | OAE & MEPA   |
| ER10C-03    | Red 3.5 mm pediatric tips                    | 20           | OAE & MEPA   |

Table 3.1: Eartips supplied with HearID and the measurements they may be used for.

### 3.2 HearID hardware components

Figures 3.1 and 3.2 illustrate the hardware components of the HearID system. For the Audio Processing Unit option, a USB cable connects the unit to the computer, and the probe connects to the unit. See the User's Manual for the proper connection of the eartip. For the PC-card option, the card is inserted into a PC-card slot on the laptop, the adaptor cable is plugged into the card, and the probe attached to the other end of the adaptor cable. For both hardware options, an eartip is placed on the metal probe tubes to couple the probe to the ear canal or calibration cavity set.

To calibrate the system (MEPA3 module only), the eartip covered probe is inserted into the calibration cavity set. To make a measurement, the eartip-covered sound tubes of the probe are inserted into the patient's ear canal. See the MEPA3 Module Manual for instructions on the use of the calibration cavity. See the User's Manual for how to make measurements in human ears.
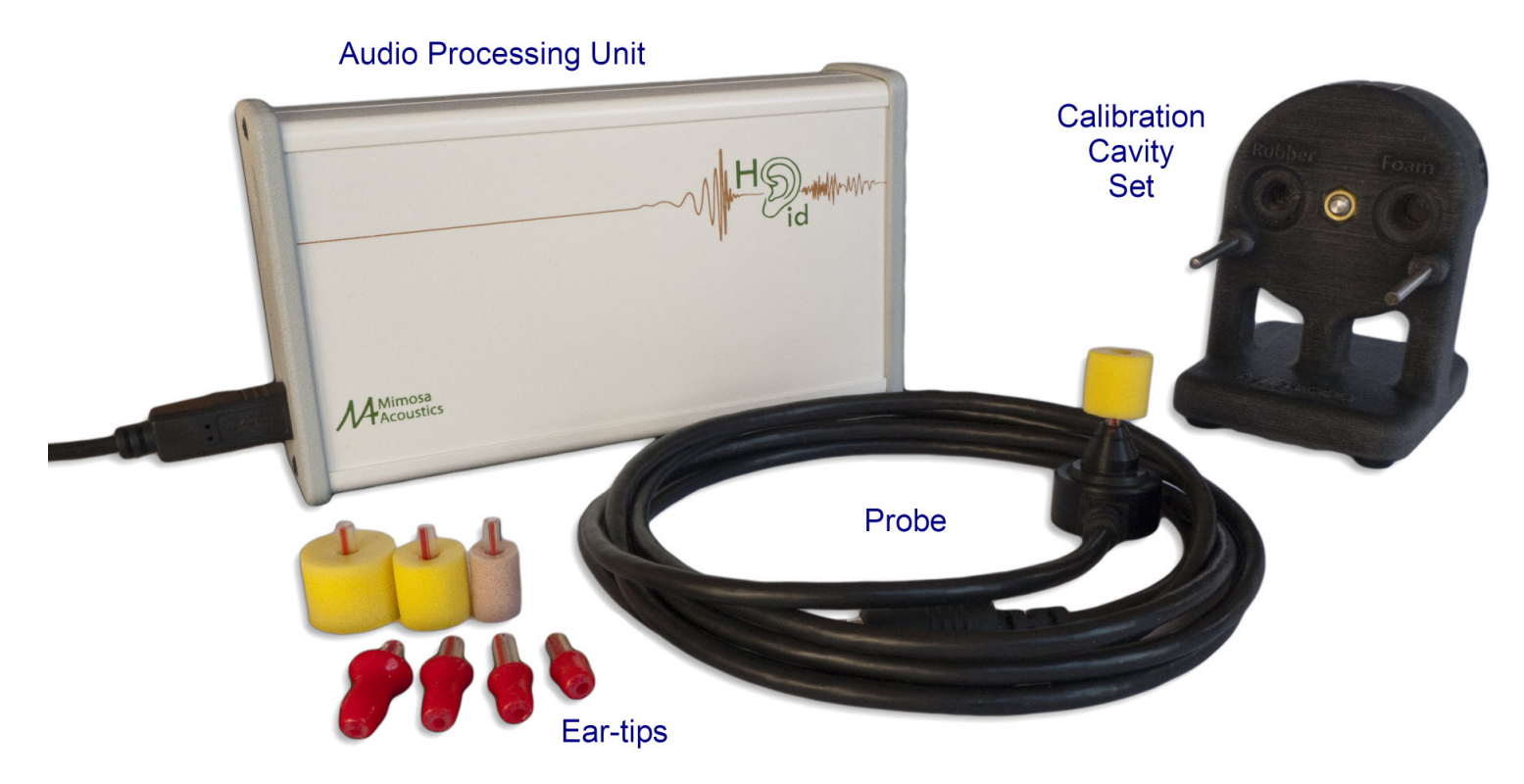

Figure 3.1: The HearID hardware system for the HearID Audio Processing Unit option. The calibration cavity set is included in systems with the MEPA3 module. Product details may differ from the photo. The foam eartips are from left to right: ER10C-14C, ER10C-14A, and ER10C-14B. The rubber eartips are from left to right: ER10C-06, ER10C-05, ER10C-04, ER10C-03 (see Table 3.1).

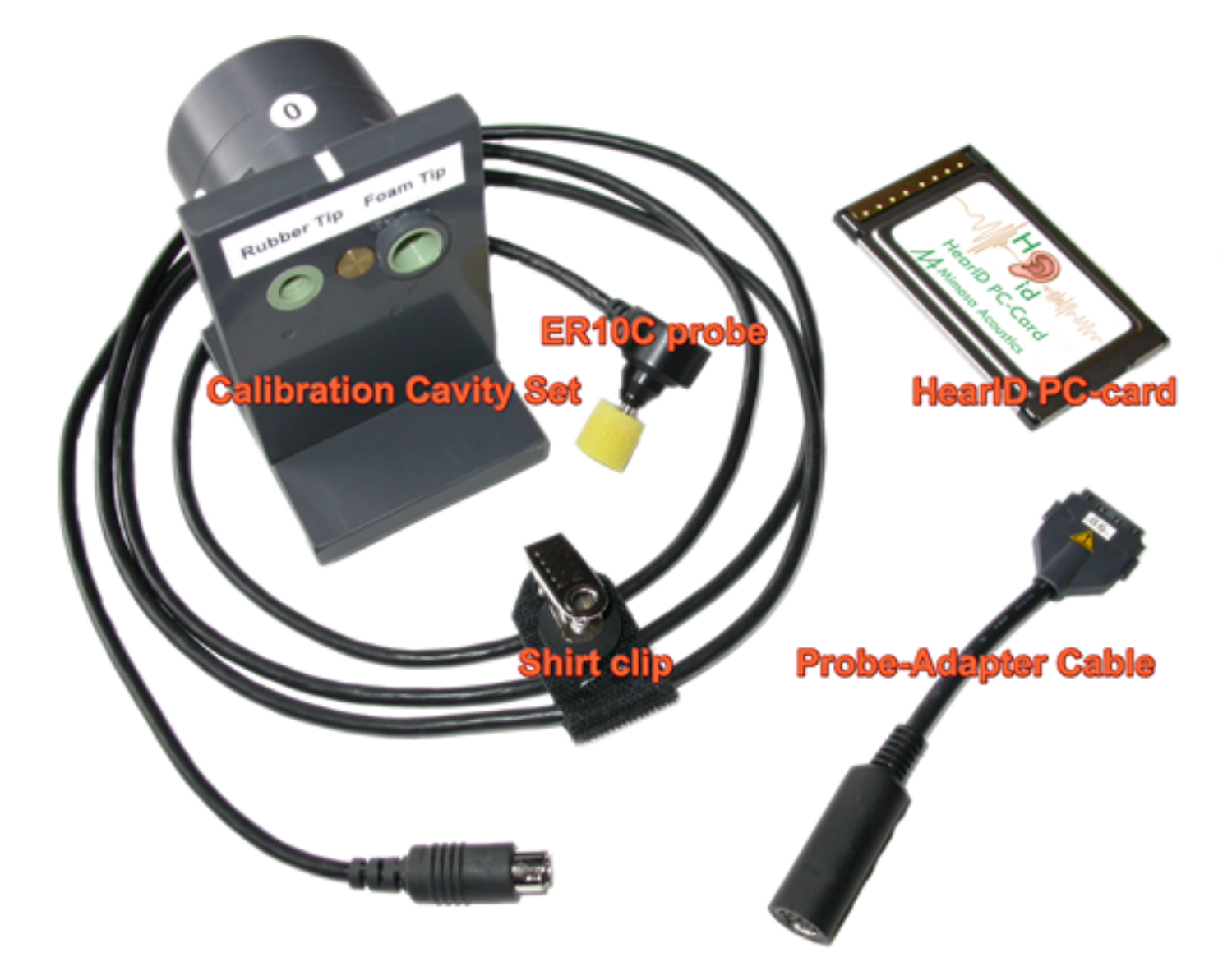

Figure 3.2: The HearID hardware system for the HearID PC-card option. The calibration cavity set is included in systems with the MEPA3 module. Product details may differ from the photo.

### 3.3 Computer hardware and system requirements

- The HearID system must be run from an IBM<sup>™</sup> compatible laptop computer.
- Supported Microsoft Windows<sup>™</sup> operating system.

| Operating System           | Support Status | Hardware Compatiable              |
|----------------------------|----------------|-----------------------------------|
| Windows 2000 and earlier   | Not Supported  |                                   |
| Windows XP 32-Bit SP1, SP2 | Not Supported  |                                   |
| Windows XP 32-Bit SP3      | Supported      | PC-Card and Audio Processing Unit |
| Windows XP 64-Bit          | Not Supported  |                                   |
| Windows Vista 32-Bit       | Supported      | PC-Card and Audio Processing Unit |
| Windows Vista 64-Bit       | Supported      | Audio Processing Unit Only        |
| Windows 7 32-Bit           | Supported      | PC-Card and Audio Processing Unit |
| Windows 7 64-Bit           | Supported      | Audio Processing Unit Only        |

- For the HearID PC-Card, an available PC-card Cardbus (Type II) slot is required.
- For the HearID Audio Processing Unit, an unused USB 2.0 slot (or better) must be available.
- The computer must be EN60950 (IEC950) compliant. If the laptop is not EN60950 compliant, it must be used in battery mode only.
- Pentium<sup>™</sup> class processor at least 1.80 GHz.
- For Windows<sup>™</sup> XP systems: at least 512 MB RAM and at least 20 GB hard drive.
- For Windows<sup>™</sup> Vista systems: at least 1 GB RAM and at least 50 GB hard drive.
- For Windows<sup>™</sup> 7 systems: at least 2 GB RAM and at least 80 GB hard drive.
- Recent version of Adobe Reader™ (for displaying the electronic manuals). The reader may be downloaded and used for free from http://get.adobe.com/reader/.

#### 3.4 Electrical Safety for the Patient and User

Protection against electric shock for the patient and user is provided primarily by the power supply that connects the laptop computer to the main power supply. This power supply must be double insulated EN60950 (IEC950) compliant. The presence of a double box symbol 🔲 indicates double insulation. Lack of the double insulation symbol implies that the power supply is not likely to meet safety standards. If the power supply can not be verified as double insulated EN60950 safe, then the laptop must be run on internal battery power while in clinical use.

The foam or rubber eartip forms an additional layer of electrical safety. Since this layer can be removed and may be circumvented by humidity, it cannot be depended upon in the absence of a double-insulated power supply. In general, do not use the probe without an eartip in place, and avoid touching the metal tubes of the probe when replacing the eartip.

The system has been tested for electromagnetic compliance (EMC) and there are no known susceptibility or interference issues. No special procedures are required to avoid EMC problems. However, it is recommended that to ensure quality measurements, avoid plugging the laptop in to a circuit that has other high-draw devices active (e.g., laser printers, photocopiers), or instead, run the laptop using the internal battery.

#### 3.5 Cleaning, preventative inspection, and maintenance

There are no user serviceable parts. Disassembly of the Audio Processing Unit is not permitted, and will void the warranty. Eartips are single-use only and must be replaced between patients. Do not reuse eartips on the same patient once the eartip has been removed from the probe as the eartip can be damaged during removal. Each time the eartip is removed, the metal tubes should be visually inspected for obstructions (for instance, with an otoscope). Do not touch the metal tubes. In the event of tube obstruction, the probe must be returned to the manufacturer for cleaning and repair. Maintenance cleaning of the outside plastic casing of the probe and unit with alcohol pads or cotton buds should be conducted as necessary. Additionally, at least once per year all connections should be visually inspected for bent or damaged pins.

#### 3.5.1 Linearity Check

Users making DPOAE or TEOAE measurements should perform a linearity check once every 3 months. This check will detect non-linear elements in the system and probe that could result in false negative measurements of cochlear problems. This check can be performed more often if the system is in heavy use or if some problem with the system is suspected. For details on how to perform the check, consult the DP Module Manual or TE Module Manual.

### 3.6 Environmental conditions

The following ambient conditions must be met for valid measurements:

- The air temperature must be within +15°C to +35°C (+59°F to +95°F).
- The relative air humidity must be within 30% to 90%.
- Ambient noise should be minimal; however, a sound-treated booth or room is not necessary.

# **Appendix A**

# Troubleshooting

The majority of difficulties experienced while making measurements are due to a noisy patient or environment, or a poorly fitted probe in the ear canal. The acoustical equipment is very sensitive. We recommend running the laptop **\*\*\*** on battery power during testing, and disconnecting any peripheral devices (such as laser printers).

- 1. If the measurements are noisy and/or no data is collected:
  - (a) Ensure the environment is as quiet as possible. Sometimes no data is collected because all measurements are rejected for high noise levels.
  - (b) Ensure the probe cable is not moving against the patient. Use the shirt clip or Velcro pad to stabilize the cable. Drape the probe cable over the back of the chair, or suspend it so it doesn't touch the patient. A cable-holder such as those used to hold up the cable of a domestic iron can be clipped onto a table to help keep the cable clear of the patient. The cable should not rest on the patient as small movements can cause noisy measurements. The cable should not be moved during a measurement.
  - (c) If the patient breathes noisily, instruct the patient to breath through their mouth. Sometimes this reduces noise.
  - (d) Check that the eartip is fully inserted and that the foam has expanded to fill the ear canal. Gaps can cause low-frequency noise leakage.

- (e) Run the laptop from battery power. Electrical noise, interference, surges, and drops on the main AC power supply can affect the sensitive MEPA and OAE measurements.
- (f) Reset the noise rejection level to a higher level.
- 2. If there appear to be artifactual responses:
  - (a) Test the probe in an artificial ear, a MEPA cavity set, or 2cc syringe tube. There should be no significant artifact when running any of the factory-supplied measurement protocols.
  - (b) Run the laptop from battery power. Electrical noise, interference, surges, and drops on the main AC power supply can affect the sensitive MEPA and OAE measurements.
  - (c) Disconnect any peripheral devices, such as printers. The high power-draw of a printer (especially a laser printer) could potentially cause electrical interference that may affect the sensitive MEPA and OAE measurements. Consider instead:
    - i. Turning the power off to the printer while taking the measurements.
    - ii. Print the results to a file (e.g., a PDF file) and then printing all records in one batch.
    - iii. Connecting to a network printer using a wireless link
- 3. If the stimulus levels or responses are too low:
  - (a) Check that there is no cerumen blocking the eartip holes.
  - (b) Not all ear canals are straight. It may happen that the sound outlet/receiving ports of the eartip are facing the wall of the ear canal, which could have an effect on the measurement. Try using a larger or smaller eartip and inserting the eartip more deeply or more shallowly. Try changing the angle of the eartip by draping the probe cable differently.
  - (c) Re-fit all connections:
    - i. Remove the probe from the patient's ear.
    - ii. Replace the eartip on the probe. Pulling off the tip can stretch and tear the delicate inner tubes of the eartip, so do not reuse the tip once it has been removed.

- iii. For a PC-card system, refit the connections between the probe, the probe-adaptor cable, and the PC-card.
- iv. For a USB Audio Processing Unit system, refit the connections between the probe, the Audio Processing Unit, and the laptop.
- (d) Try reconnecting the hardware (Audio Processing Unit or PC-card).
  - i. If the software is running, save all important data and close the program.
  - ii. Safely disconnect the hardware following the instructions in the Installation Manual.
  - iii. Wait a few seconds and connect the hardware. Make sure that Windows<sup>™</sup> recognizes the hardware: the computer will beep, or display a notification on the Task Bar. The Audio Processing Unit will not be recognized by the computer until the status LED changing from flashing blue to solid green.
- 4. If you get intermittent error messages warning that there is a timing error:
  - (a) These errors can occur when HearID is not given sufficient processing time because other higher-priority applications are running. The solution is to exit the other applications. Also check that your laptop meets the minimum specification.
  - (b) Some users have reported intermittent measurement errors that were traced back to a virus scanner. You should be able to safely run real-time virus protection at the same time as data collection with HearID, but measurement errors may occur if a scheduled disk scan runs (depending on scheduled priority) during data collection. The disk scan may interrupt/timeout the data collection. Solution: schedule disk scans during times when the laptop is not being used for data collection.
- 5. How do I know my HearID system is working correctly?
  - (a) Each system is tested before leaving the factory. Subsequently, the system can be verified to be working by using the calibration features in each module.
  - (b) If you have the MEPA3 module, run a calibration using the MEPA cavity set. The calibration will pass if the system is working correctly.

- (c) If you are running only DP, TE, or SF modules, use the factory default test protocol and run an in-the-ear calibration using the cutoff 2cc syringe supplied with your system (you can also use the MEPA calibration cavity set at position 1). After inserting the probe tip fully into the syringe, ensure there is an approximate 1cc gap between the tip of the probe and the head of the plunger. The calibration should run without errors. Continue on and make the OAE measurement in the syringe. There should be little to no OAE response and the noise floor should be low (assuming testing is done in a quiet room).
- (d) If you are a research user and have access to an artificial ear and sound level meter (or equivalent), you can independently test and calibrate your system. The default probe sensitivity can be modified independently for each probe in the Probe Management section in the **Tools** menu. Contact Mimosa Acoustics or your vendor for more information if you have concerns about your system.
- (e) A biological listening test can also be made by making measurements in the same normal-hearing ear on a regular basis. Do note that results may vary over time due to natural variations and changes in the middle and inner ear, or due to illness. However, a listening test can be useful to detect problems like a loose cable connection or interference, which might not be immediately apparent during a calibration.

### **Appendix B**

## **Contact & Technical Support**

Mimosa Acoustics, Inc. 335 Fremont St., Champaign, IL 61820 USA Phone: +1-217-359-9740 Fax: +1-217-359-9741 Email: support@mimosaacoustics.com Web: www.mimosaacoustics.com Facebook: www.facebook.com/MimosaAcoustics Twitter: @MimosaAcoustics EU Representative Emergo Europe Molenstraat 15 2513 BH, The Hague The Netherlands Phone: +31 (0)70 345 8570 Fax: +31 (0)70 346 7299